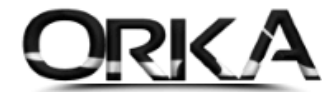

# Kısa Çalışma Ödeneği ve Ücretsiz İzin Ödeneği Uygulaması

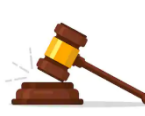

4857 sayılı İş Kanunu'nun 40.maddesinde "24 ve 25 inci maddelerin (III) numaralı bentlerinde gösterilen zorlayıcı sebepler dolayısıyla çalışamayan veya çalıştırılmayan işçiye bu bekleme süresi içinde bir haftaya kadar her gün için yarım ücret ödenir." hükmü yer almaktadır.

| KISA ÇALIŞMA ÖDENEĞİ                                                                                                    | ÜCRETSİZ İZİN ÖDENEĞİ                                                                                                |
|----------------------------------------------------------------------------------------------------|----------------------------------------------------------------------------------------------------|
| <ul> <li>Son 3 yılda 450 gün primi olacak.</li> <li>Son 120 günde 60 gün primi olacak.</li> </ul>                                                      | 𝞯 Kısa çalışma almayan kişiler yararlanabilir.                                                                       |
| 𝗭 2020 mart ayı itibariyle başlanmıştır.                                                                                                    | 𝞯 2020 nisan ayı itibariyle başlanmıştır.                                                                            |
| <ul> <li>90 gün yararlanabilir.</li> <li>İlk 7 günün yarısını işveren karşılar.</li> </ul>                                                             | 𝞯 90 gün yararlanabilir.                                                                                             |
| 𝗭 Brüt Ücretin %60 Asgari ücretin 1.50 katı kadar.                                                                                                    | 𝞯 Günlük 39,24 x 30 = 1.177.20                                                                                       |
| 🏵 Eksik Gün: GELMEDİ, ÇALIŞMADI                                                                                                    | 𝗭 Eksik Gün: ÜCRETSİZ İZİN                                                                                           |
| ✓ EXCEL Olarak İŞ-KUR'A bildirilir.<br><u>http://media.iskur.gov.tr/37838/kisa-calisma-basvurularinda-kullanilacak-elektronik-posta-adresleri.xlsx</u> |                                                                                                    |
| <ul> <li>Eksik Gün Nedenleri</li> <li>18 Kısa Çalışma Ödeneği</li> <li>27 Kısa Çalışma Ödeneği ve Diğer</li> </ul>                                     | <ul> <li>Eksik Gün Nedenleri</li> <li>28 Pandemi Ücretsiz İzin</li> <li>29 Pandemi Ücretsiz İzin ve Diğer</li> </ul> |

# UYGULAMASI AŞAĞIDAKİ GİBİDİR.

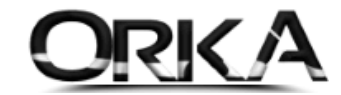

### Personel modülünü açınız.

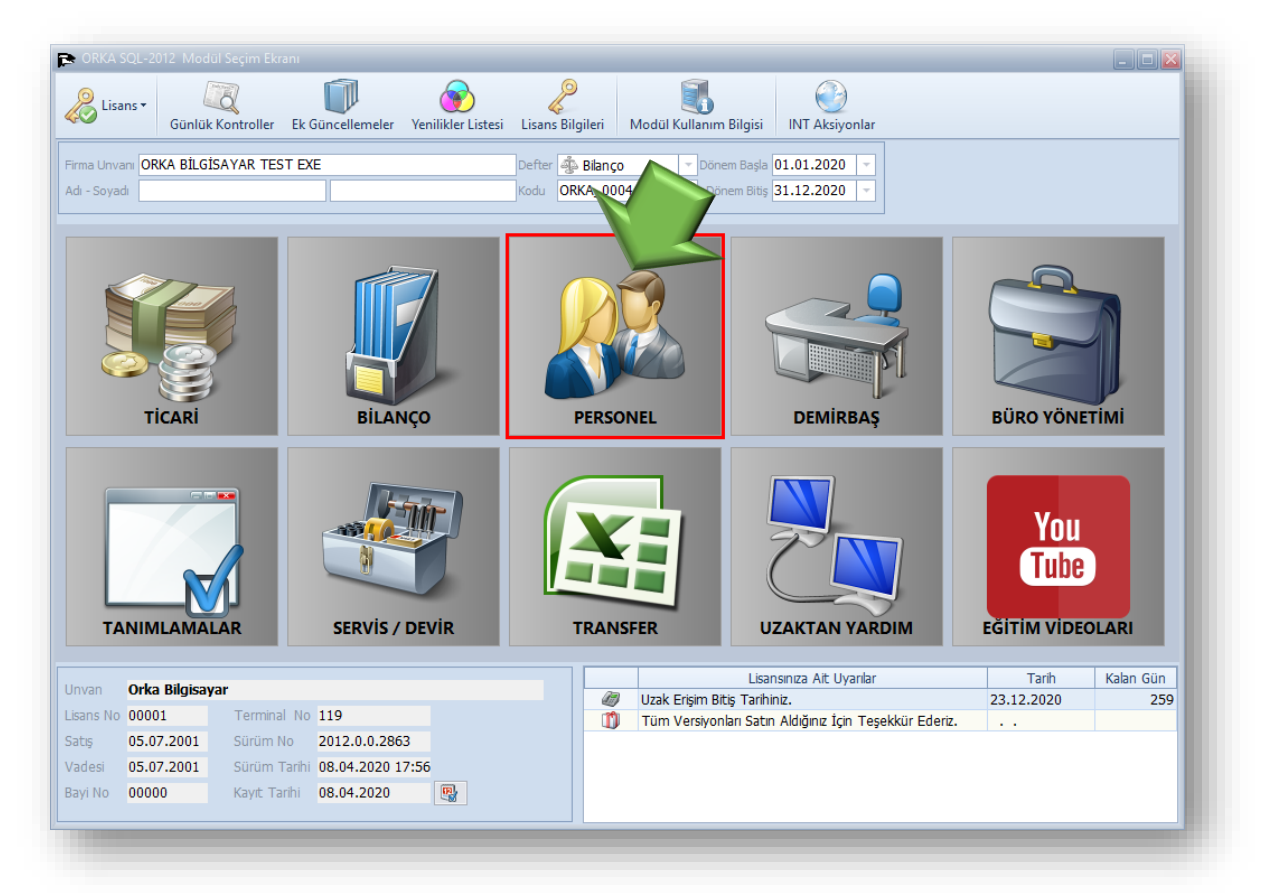

Uygulamayı aşağıda tanımlanan 4 farklı yöntemle yapabilirsiniz.

1. Kısa Çalışma Ödeneğinde Hazırlanan Form Bilgilerine Göre Puantajlar Otomatik Oluşturulur **(Önerilen)** 

Başlıklardan Bildirimler / Kısa Çalışma Ödeneği butonuna tıklayınız.

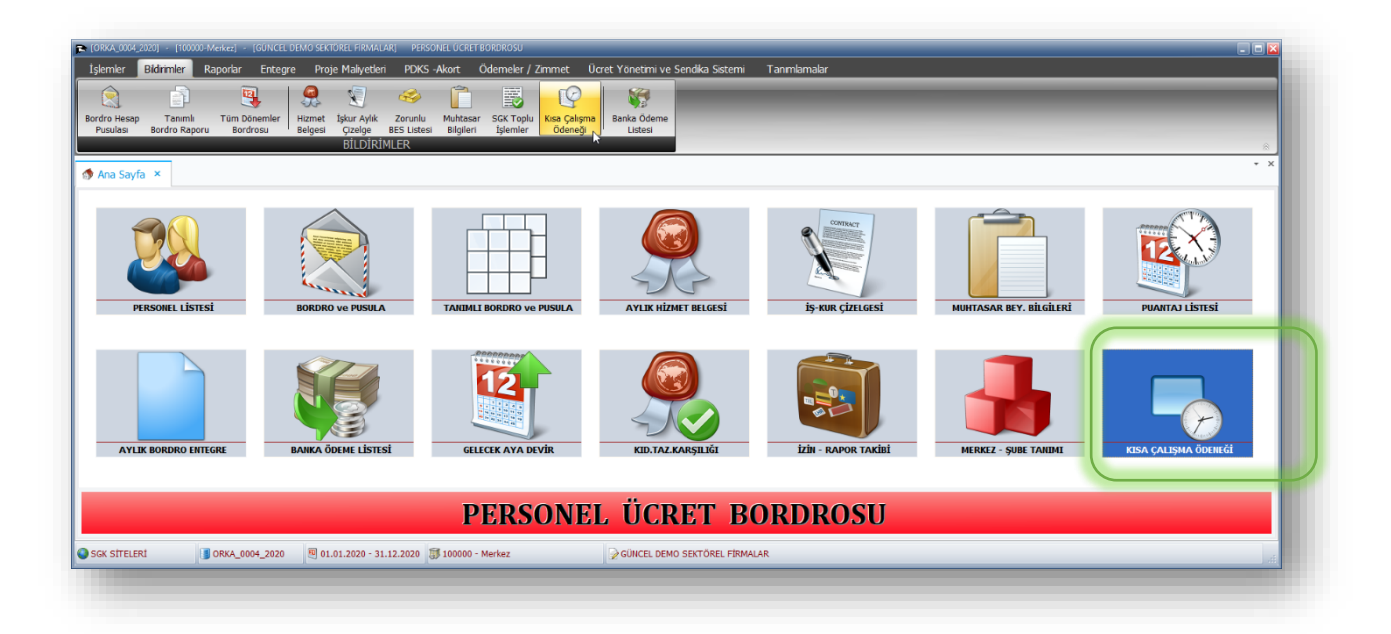

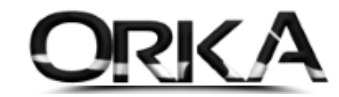

Kısa Çalışma Ödeneği sayfasında Yeni Kayıt butonuna tıklayınız.

| Hazırla   | Yeni Kayıt D           | üzelt Sil E                           | letayları Aç Yazdır Excel G | iönder XML Gönder  |                                                                |                                             |                                           |                                         | Yardır                                    | m(Video/                  |
|-----------|------------------------|---------------------------------------|-----------------------------|--------------------|----------------------------------------------------------------|---------------------------------------------|-------------------------------------------|-----------------------------------------|-------------------------------------------|---------------------------|
| *<br>Sube | Puantaja<br>Aktarilsin | Başvuru<br>Gerekçesinin<br>Açıklaması | Başvuru Nedeni              | Gelmediği Gün Tipi | İşyerinde Daha Önce Kısa<br>Çalışma Uygulanıp<br>Uygulanmadığı | Puantaj<br>Oluşturma Başvuru<br>Tipi Tarihi | Kısa Çalışmanın<br>Başlatılacağı<br>Tarih | Kısa Çalşmanın<br>Sona Ereceği<br>Tarih | Başvuru<br>Tarihinde Çalşan<br>İşçi Erkek | Baş<br>Tarihind<br>İsci I |
| Merkez    | V Evet                 | Covid-19                              | 🔆 Dışsal Etkenler Covid-19  | de 09-GELMEDÍ      | 💥 Hayır                                                        | 01.04.2020                                  | 01.04.2020                                | 30.06.2020                              | 5                                         |                           |
| Merkez    | 🖌 Evet                 | Covid-19                              | 🔆 Dışsal Etkenler Covid-19  | 08-ÜCRETSİZ İZİN   | 💥 Hayır                                                        | 01.04.2020                                  | 01.04.2020                                | 30.06.2020                              | 5                                         |                           |
| Merkez    | 🖋 Evet                 | Covid-19                              | 👾 Dışsal Etkenler Covid-19  | 🏴 11-ÇALIŞMADI     | 💥 Hayır                                                        | 01.04.2020                                  | 01.04.2020                                | 30.06.2020                              | 5                                         |                           |
| Merkez    | 🖋 Evet                 | Covid-19                              | 🔆 Dışsal Etkenler Covid-19  | 11-ÇALIŞMADI       | 💥 Hayır                                                        | 01.04.2020                                  | 01.04.2020                                | 30.06.2020                              | 5                                         |                           |

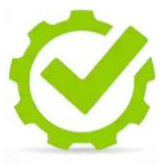

Kısa Çalışmanın; **başlangıç ve bitiş tarihleri ve haftalık çalışma saatlerine göre puantaj kayıtlarınız otomatik olarak oluşturulmaktadır. (Puantaja Aktar [EVET] olarak işaretli olmalı.)** <u>Puantaj</u> <u>kayıtlarınız daha önceden oluşturulduysa program, kayıtlarınıza müdahale etmemektedir.</u>

**Puantaj Oluşturma Tipi:** Çalışmadığı günleri otomatik oluştururken, hangi kritere göre oluşturacağını seçebilirsiniz.

Önerilen; İlk Günleri Çalışmadı (Aylık) olarak seçebilirsiniz.

Burada oluşturulan kayıtlar; **Muhtasar Beyannamenizi** etkilediğinden kayıtların kontrol edilmesi önerilmektedir.

|                                                        | 🕞 KISA ÇALIŞMA ÖDENEKLERI                                                         |
|--------------------------------------------------------|-----------------------------------------------------------------------------------|
|                                                        |                                                                                   |
| Gelmediği Gün Tipi: <b>"Gelmedi"</b> va da             | Kaydet Toplu Personel Ekle                                                        |
| "Columnadı" iso İlk 7 Gün yarım gün üsrət              | [ KAYIT BİLGİSİ ] [ SENDİKA ve SÖZLEŞME ]                                         |
| <b>Çalışındu</b> ise ik 7 Guri yarını guri ücret       | Gelmediği Gün Tipi 🤞 09-GELMEDİ 🔹 Puantaja Aktar 🖋 Evet 🔹 Adı                     |
| olarak işaretlenir. (Haftalık                          | Puantaj Oluşturma Tipi 🔭 Ilk Günleri Çalışmadı (Aylık 💌 🛛 🖉 Donemi                |
| çalıştırılmayacak saate göre; yarım gün                | BAŞVURAN ]                                                                        |
| ücrete otomatik oranlama yapmaktadır.)                 | Yetkil AduSoyadi ALTUĞ AKSU                                                       |
| <b>"Ücretsiz izin"</b> ise; puantajdaki Çalışma        | Telefor 2162230061<br>e-₽ósta orka@orka.com.tr                                    |
| Tipi: "Ücretsiz İzin" olarak işaretlenir.              |                                                                                   |
|                                                        | Basvuru Tarži 01.04.2020 -                                                        |
|                                                        | Başvuru Nedeni 🗰 Dışsal Etkenler Covid-19 🔹 Kadın 4 🗘                             |
| Puantaj Oluşturma Tipi Çalışmadığı günleri             | Başyıdru Gerekçesi Covid-19                                                       |
| neye göre oluşturacağını sormaktadır. Bizim            | [ KISA CALISMA ]                                                                  |
| Önerimiz: İlk Günleri Calısmadı (Avlık) olarak         | Uygulama Şekli 🕼 İşyerinin Tamamında Çalşma Süresinin Azaltılması 🔹 Erkek 3 🛊 BUL |
| cociniz                                                | Başlangıç Tarihi 01.04.2020 🔻 Bitiş Tarihi 30.06.2020 🔻 Kadın 1 🗘                 |
| seçiniz.                                               | Haftalik Normal Çalışma Saati 45,00 ÇalıştırılMAyacak Saat 36,00                  |
|                                                        | Dana Once Uygulandi mi? 🔀 Hayır 🔻                                                 |
|                                                        | Haftalk                                                                           |
| "Puantaja Aktar" Parametre olarak                      | Personel adi soyadi Saat Çalışma Saati                                            |
| sorulmaktadır. Puantaia Aktar: <b>EVET</b> ise         | Kadir CAGLAR 52087578866 30,00 45,00                                              |
|                                                        | Metin CINAR 85648548697 36.00 45.00                                               |
| pudilaja aktariir.                                     | Melisa Nur SARIKAYA 23893105148 36,00 45,00                                       |
|                                                        |                                                                                   |
|                                                        |                                                                                   |
|                                                        |                                                                                   |
| <b>Baclangue</b> vo <b>bitis tariblori</b> vo baftaluk |                                                                                   |
| Daşıangıç ve biliş larimen ve harlank                  |                                                                                   |
| çalıştırılmayacak saatlere göre puantaj                |                                                                                   |
| kavıtları otomatik olusturulmaktadır.                  | ₩ *                                                                               |
|                                                        |                                                                                   |

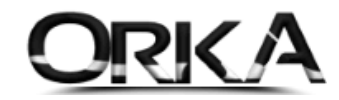

| (DRAL_004_520) - (10000-Merke) - (014/CEL DRAO SECOREL REMALLER) PERCONEL L<br>Iglemier Bidminier Raportar Entegre Proje Malyetien PDKS -Akor<br>Ana Sayfa × | ucret Borbrosu<br>rt Ödemeler / Zimmet Ücret Ye | önetimi ve Sendika Sistemi Ta | anmlamalar       |                         | - C 🛛                |
|----------------------------------------------------------------------------------------------------|-------------------------------------------------|-------------------------------|------------------|-------------------------|----------------------|
| PERSOIEL LİSTESİ                                                                                                    | TANIMII BORDRO ve PUSULA                        | AYLIK HİZMET BELGESİ          | is-kur chreicest | MUHTASAR BEY, BİLGİLERİ | PUANTAJ LISTESI      |
|                                                                                                    | 12                                              | Dönem Seçiniz                 |                  | 💌 🔀 Dönemi Seç          |                      |
| AYLIK BORDRO ENTEGRE BANKA ÖDEME LÍSTESÍ                                                                                                    | GELECEK AYA DEVIR                               | DÖN                           | IEMLER           |                         | KISA ÇALIŞMA ÖDENEĞİ |
|                                                                                                    | ьę                                              | ØI OCak                       | 2020             |                         |                      |
|                                                                                                    |                                                 | ■ 03 Mart                     | 2020             |                         |                      |
|                                                                                                    |                                                 | 🗏 04 Nisan                    | 2020             | Contra Part             |                      |
|                                                                                                    |                                                 | 🗏 05 Mayıs                    | 2028             |                         |                      |
|                                                                                                    |                                                 | 🗆 06 Haziran                  | 2020             |                         |                      |
|                                                                                                    |                                                 | 07 Temmuz                     | 2020             |                         |                      |
|                                                                                                    | PERSONEL                                        | Ø8 Ağustos                    | 2020             |                         |                      |
|                                                                                                    |                                                 | ● 09 Eylül                    | 2020             |                         |                      |
| SGK SITELERI SORKA_0004_2020 01.01.2020 - 31.12.2020 3100                                                                                                    | 0000 - Merkez                                   | ow 🗢 10 Ekim                  | 2020             |                         | 1                    |
|                                                                                                    |                                                 | • 11 Kasım                    | 2020             |                         |                      |
|                                                                                                    |                                                 | • 12 Aralık                   | 2020             |                         |                      |
|                                                                                                    |                                                 |                               |                  |                         |                      |
|                                                                                                    |                                                 |                               |                  |                         |                      |

#### Gelecek Aya Devir Butonuna tıklayarak 4. Aya devir yapıyoruz.

işleme başla butonuna tıkladığınızda programınız, eksik günleri otomatik tanımlayacaktır.

- Kısa Çalışma ise; Eksik Gün nedenini: "18 Kısa Çalışma Ödeneği" olarak seçili gelir.
- Ücretsiz İzin Ödeneği; Eksik Gün nedenini: "28 Pandemi Ücretsiz İzin" olarak seçili gelir.

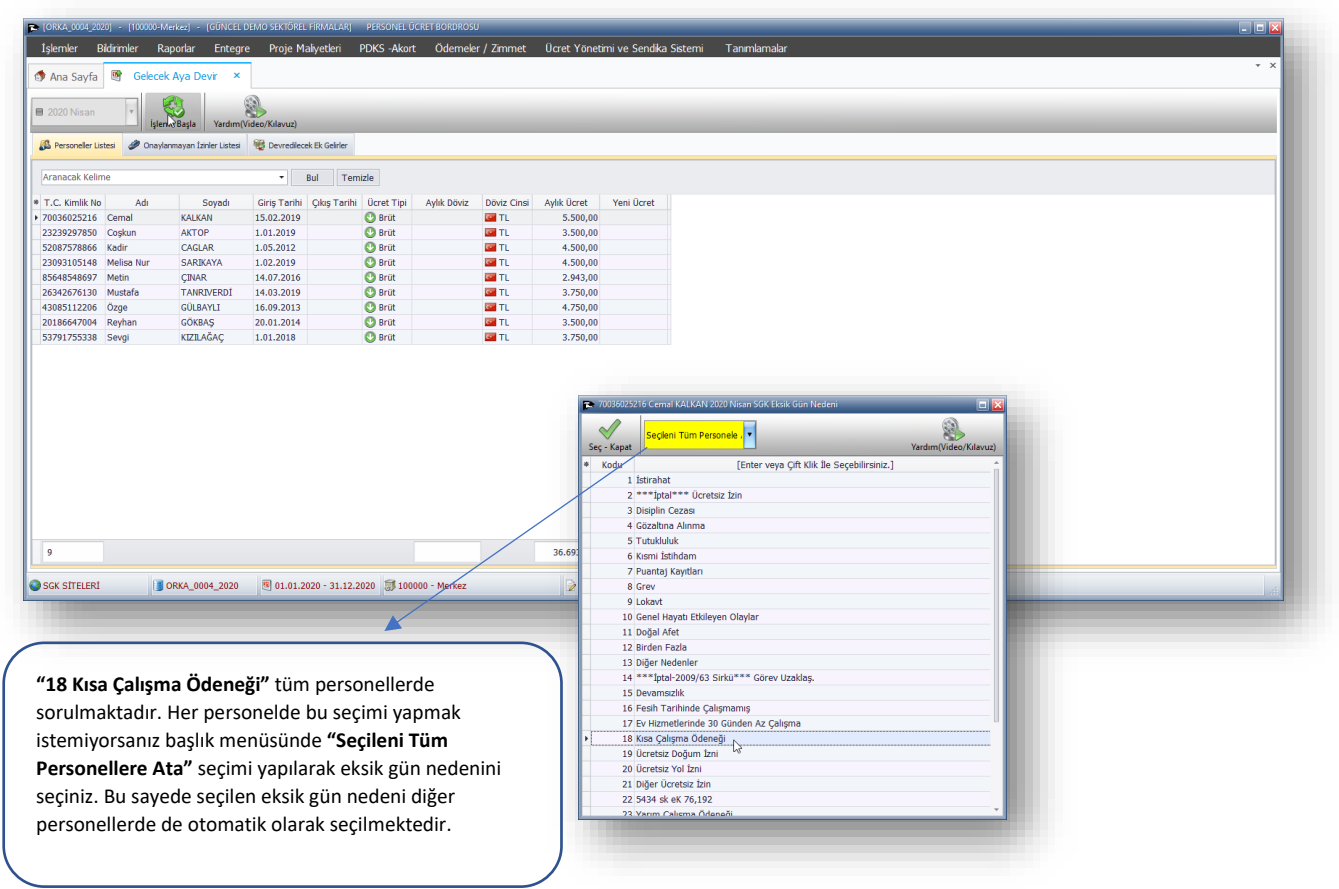

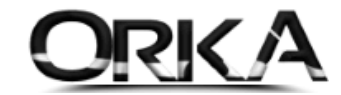

Puantaj Kayıtları aşağıdaki gibi otomatik oluşturulmuş durumdadır.

| <b>52</b> 0 | )87578866 Kadir CAGL | AR 2020 Nisan | Puantaj      | j Girişi           |          |               |                     |      |                     |           |         |               | - 🔀    |
|-------------|----------------------|---------------|--------------|--------------------|----------|---------------|---------------------|------|---------------------|-----------|---------|---------------|--------|
| Kayde       | t / Maaş Girişi Top  | 🛞 🔳           | 2020         | Nisan              | Proje G  | iriş Ekranı H | izlı Puantaj Girişi | Yard | Im(Video/Kılavuz)   |           |         | Puanta        | aj Sil |
| T.C. K      | imlik No 5208757886  | 6             | Sub          | Merkez             |          | Rel Bil K     | Kodu 01 👻           | 1    | Ücret Cinsi 🔲 Avlık |           |         |               |        |
| Adı         | Kadir                | •             | Girie        | a Tarihi 1 05 2012 | -        | Tab. Old      |                     |      |                     | kile -    |         |               |        |
| Sovad       | CAGLAR               |               |              | is Tarihi          |          | Tab. Old      | . sig. 00000 ·      | 41   | Puantaj npi 🦉 Gun   | luk       |         |               |        |
| 50,00       | Criteria             |               |              | iş i di ini        | · ·      | Çalışma       | Yeri 🧊 İşyeri 🕤     |      | Kismi Çal. Günü     |           |         |               |        |
| * Sec       | SGK-Vergi Profil     | Tarih         | C            | Calisma Tipi       | Mesai S. | Mesai (-)     | Mesai Ücret         | *    | SGK-Vergi Profil    | Calis     | ma Tipi | Cal. Gün      |        |
|             | 01-00000 Kanun       | 01 Carsamba   | 16-          | -YARIM GÜN ÜCF     |          |               |                     | •    | 01-00000 Kanun      | 🕅 16-Y/   |         | I ÜC          | 7      |
|             | 01-00000 Kanun       | 02 Persembe   | 16-          | -YARIM GÜN ÜCF     |          |               |                     |      | 01-00000 Kanun      | 🦪 09-GE   | LMEDİ   | 2             | 23     |
|             | 01-00000 Kanun       | 03 Cuma       | 16-          | -YARIM GÜN ÜCF     |          |               |                     |      |                     |           |         |               |        |
|             | 01-00000 Kanun       | 04 Cumartesi  | 16-          | -Yarim gün ücf     |          |               |                     |      |                     |           |         |               |        |
|             | 01-00000 Kanun       | 05 Pazar      | 16-          | -Yarim gün ücf     |          |               |                     |      |                     |           |         |               |        |
|             | 01-00000 Kanun       | 06 Pazartesi  | 16-          | -Yarim gün ücf     |          |               |                     |      |                     |           |         |               |        |
|             | 01-00000 Kanun       | 07 Salı       | 16-          | -Yarım gün ücf     |          |               |                     |      |                     |           |         |               |        |
| _           | 01-00000 Kanun       | 08 Çarşamba   | eg 09-       | -GELMEDÍ           |          |               |                     |      |                     |           |         |               |        |
|             | 01-00000 Kanun       | 09 Perşembe   | <b>6</b> 09- | -GELMEDÍ           |          |               |                     |      |                     |           |         |               |        |
|             | 01-00000 Kanun       | 10 Cuma       | <b>6</b> 09- | -GELMEDI           |          |               |                     |      |                     |           |         |               |        |
|             | 01-00000 Kanun       | 11 Cumartesi  | <b>6</b> 09- | -GELMEDI           |          |               |                     |      |                     |           |         |               |        |
|             | 01-00000 Kanun       | 12 Pazar      | <b>6</b> 09- | -GELMEDI           |          |               |                     |      |                     |           |         |               |        |
|             | 01-00000 Kanun       | 13 Pazartesi  | <b>6</b> 09- | -GELMEDI           |          |               |                     |      |                     |           |         |               |        |
|             | 01-00000 Kanun       | 14 Sali       | C 09-        | -GELMEDI           |          |               |                     |      |                     |           |         |               |        |
|             | 01-00000 Kanun       | 15 Çarşamba   | 09-          | -GELMEDI           |          |               |                     |      |                     |           |         |               |        |
|             | 01-00000 Kanun       | 17 Cump       | - 00-        |                    |          |               |                     |      | TAB.                | OLD, SİG  | DETAY   |               |        |
| -           | 01-00000 Kanun       | 18 Cumartesi  | J 00-        | -GELMEDI           |          |               |                     |      | 000000 00 00        | SGK H     | esap E  | ksik Eksik Gü | in     |
| -           | 01-00000 Kanun       | 19 Pazar      | J 00-        | -GELMEDÍ           |          |               |                     | *    | SGK-Vergi Profil    | Gün (     | Günü (  | iün Nedeni    | i i    |
| -           | 01-00000 Kanun       | 20 Pazartesi  |              | -GELMEDÍ           |          |               |                     | Þ    | 01-00000 Kanun      | 7         | 7       | 23 18 - Kisa  | Çalı   |
|             | 01-00000 Kanun       | 21 Salı       | . 09-        | -GELMEDÍ           |          |               |                     |      |                     |           |         |               |        |
|             | 01-00000 Kanun       | 22 Carsamba   | . 09-        | -GELMEDİ           |          |               |                     |      |                     |           |         |               |        |
|             | 01-00000 Kanun       | 23 Perşembe   | 🦪 09-        | -GELMEDÍ           |          |               |                     |      |                     |           |         |               |        |
|             | 01-00000 Kanun       | 24 Cuma       | 🦪 09-        | -GELMEDÍ           |          |               |                     |      | MES                 | SAİ TOPLA | MLARI   |               |        |
|             | 01-00000 Kanun       | 25 Cumartesi  | 🦪 09-        | -GELMEDÍ           |          |               |                     | *    | Kod Açıklama        |           | Oran    | Mesai Saat    | i i    |
|             | 01-00000 Kanun       | 26 Pazar      | <b>e</b> 09- | -GELMEDİ           |          |               |                     | •    | 1 Fazla Mesai       |           | 1,5     | )             |        |
|             | 01-00000 Kanun       | 27 Pazartesi  | <b>e</b> 09- | -GELMEDİ           |          |               |                     | _    | 2 Tatil Mesai       |           | 1,5     | )             |        |
|             | 01-00000 Kanun       | 28 Salı       | e 09-        | -GELMEDİ           |          |               |                     |      | 3 Bayram Mesai      |           | 1,0     | )             |        |
|             | 01-00000 Kanun       | 29 Çarşamba   | 09-          | -GELMEDÍ           |          |               |                     |      | 4 Gece Mesai        |           | 1,2     | 5             |        |
| •           | 01-00000 Kanun       | 30 Perşembe   | 🥏 09-        | -GELMEDÍ           |          |               |                     |      |                     |           |         |               |        |
|             |                      |               |              |                    |          |               |                     |      |                     |           |         |               |        |

Hesaplama Detayları aşağıdaki gibidir.

| 🚯<br>Hesapla        | _                                       | -        | _                                    | _                        | Bordro Sil                | _                     |                               |        |
|---------------------|-----------------------------------------|----------|--------------------------------------|--------------------------|---------------------------|-----------------------|-------------------------------|--------|
| C KİML<br>A<br>SOYA | İK 23239297850<br>DI Coşkun<br>DI AKTOP | ]        | GİRİŞ TARİHİ 1.01.20<br>ÇIKIŞ TARİHİ | ÚCRET TÌP<br>→ ÜCRET CÌN | İ 💽 Brüt 👻<br>Sİ 🕜 Saat 👻 | DÖNEM 🔳 2<br>PİN      | 2020 Nisan - DÖVİZ CİNSİ I TL | ¥      |
| BOR                 | DRO GÜNLERİ                             |          | ÜC                                   | RET GİRİŞİ               | «« AVANS-BO               | RÇ KAYITTAN GİRİNİZ » | »»SONUC                       |        |
|                     | SGK Gün                                 | 7        | 🔎 KÜM. VER. MAT                      | . 9.0                    | 24,17 Avans               |                       | GELİR TOPLAMI                 | 466,66 |
|                     | Hesap GÜN                               | 7        | BRÜT AYLIK ÜC                        | ret 4.0                  | 000,00 İcra               |                       | KESİNTİ TOPLAMI               | 133,04 |
|                     | İzin GÜN                                |          | BRÜT Günlük                          | 133                      | 3,3333 Nafaka             |                       | NET GELİR                     | 333,62 |
|                     | Eksik GÜN                               | 23       | BRÜT Saatlik                         | 17                       | 7,7778 Borç               |                       | ÖDEME TOPLAMI                 |        |
|                     | SGK Saati                               | 52,30    | BRÜT Ücret                           | 4                        | 66,66 Sendika             |                       | ÖDEME SONRASI                 | 333,62 |
| П                   | knopark Saati                           |          | NET Günlük                           | 95                       | 5,3200 Kasa Kesintisi     |                       | AGİ TUTARI                    | 59,50  |
| DİĞE                | R GÜNLER                                |          | NET Saatlik                          | 12                       | 2,7093 Yemek Bilet        |                       | AGİ SONRASI                   | 393,12 |
|                     | AGİ Oranı                               | 50,00    | NET Ücret                            | 3                        | Birey. Emek. Öde.         |                       | İŞÇİ MALİYETİ                 | 654,17 |
|                     | AGİ Matrahı                             | 1.471,50 |                                      |                          |                           |                       |                               |        |
| $\geqslant$         | AGİ Tutarı                              | 59,50    | GELİR TÜRLERİ                        | WE DETAY GELIR TU        | JRLERİ 🖳 PROJE ÇALIŞMA    | DETAYI KESİNT         | ΓΙ ΔΕΤΑΥΙ                     |        |
| DEV                 | IR SGK TUTARI                           |          | [ İŞÇİ SGK                           | DETAYI ]                 | [ İŞVEREN SGK DET         | [AYI ]                |                               |        |
| Önce                | ki Dönem SGK                            |          | Brüt Ücret                           | 466,66                   |                           |                       |                               |        |
|                     | Kullanılan SGK                          |          | İsci SGK Matrahı                     | 466.66                   | İsveren SGK Matrahı       | 686.70                |                               |        |
| [                   | Devreden SGK                            |          | İsci SGK Toplamı                     | 70.00                    | İsveren SGK Toplam        | 187.51                |                               |        |
| VER                 | Gİ MATRAH İST.                          |          | Sok Tutan                            | 65.33                    | Sok Tutan                 | 157.85                |                               |        |
|                     | Sakat Indirimi                          |          | İssizlik Tutarı                      | 4.67                     | İccizlik Tutarı           | 15.02                 |                               |        |
|                     | Bireysel Ernek                          |          | 19512lik Tutan                       | ч,07                     | Kuske Tutari              | 13,35                 |                               |        |
|                     | Ozel İndirim                            |          | Kiim Col Vor M                       | 0.024.17                 | KVSKP TULAT               | 13,73                 |                               |        |
| Çırak               | Vergi Istisnası                         |          | Calis Versisi Mat                    | 9.024,17                 |                           |                       |                               |        |
| VER                 | Vorgi İstisnası                         |          | Geir Vergisi Mat.                    | 390,00                   |                           |                       |                               |        |
| Arge                | vergi istisnasi<br>Böl, Tocil İct       |          | Gelir Vergisi                        | 59,50                    |                           |                       |                               |        |
| Ser.                | Vorgi İstispaşı                         |          | AGI Sonrasi G. V.                    |                          |                           |                       |                               |        |
| DOLČ                | Vergi isushasi<br>Üz Hoc Vorgi          |          | Damga Vergisi Mat.                   | 466,66                   |                           |                       |                               |        |
| cret l              | Togeik 4447                             |          | Damga Vergisi                        | 3,54                     |                           |                       |                               |        |
| cret                | 1 65VIK 4447                            |          | Kesinti Toplamı                      | 133,04                   | SGK Teşvik Tutarı         |                       |                               |        |
| cret                | 4447 Damaa                              |          | Net Ücret                            | 333.62                   | İşçi Maliyeti             | 654,17                |                               |        |
| cret  <br>Feşvi     | 4447 Damga                              |          | Nec Ocrec                            |                          |                           |                       |                               |        |

ORKA SQL / Kısa Çalışma Ödeneği

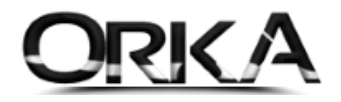

# Kısa Çalışma ya da Ücretsiz izin Ödeneği nasıl Gönderilir?

- Gelmedi ve Çalışmadı olarak işaretlenen personellerin bildirimi EXCEL olarak hazırlanmalı. İŞKUR a gönderilmeli.
- "Ücretsiz İzin" Olarak Seçilen Personelleri XML Olarak SGK ya Gönderebilirsiniz.

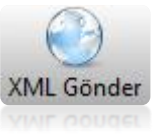

Ücretsiz İzini XML olarak gönderelim.

| 🎓 [ORKA_0004_202 | 20] - [100000-         | Merkez] - [GÜNCEL DEMO             | SEKTÖREL FİRMALAR   | ] PERSONEL ÜCRET BO     | ORDROSU                                                        |                              |                                           |                                          |                                            |                                            |                                                   |                                                   |                                                 | _ 🗆 🖂                |
|------------------|------------------------|------------------------------------|---------------------|-------------------------|----------------------------------------------------------------|------------------------------|-------------------------------------------|------------------------------------------|--------------------------------------------|--------------------------------------------|---------------------------------------------------|---------------------------------------------------|-------------------------------------------------|----------------------|
| İşlemler Bi      | ildirimler F           | Raporlar Entegre                   | Proje Maliyetleri   | PDKS -Akort Ö           | demeler / Zimmet Ü                                             | cret Yönetir                 | ni ve Sendika                             | Sistemi T                                | anımlamalar                                |                                            |                                                   |                                                   |                                                 |                      |
|                  | 10 Km 0                |                                    |                     |                         |                                                                |                              |                                           |                                          |                                            |                                            |                                                   |                                                   |                                                 | • X                  |
| 🗊 Ana Sayra      | ey Kisa Ç              | alişma Ödenegi 🖍                   |                     |                         |                                                                |                              |                                           |                                          |                                            |                                            |                                                   |                                                   |                                                 |                      |
|                  |                        |                                    |                     |                         |                                                                |                              |                                           |                                          |                                            |                                            |                                                   |                                                   | 3                                               |                      |
| Hazırla Yeni Ka  | ayıt Düzelt            | Sil Detayları Aç Yaz               | dır Excel Gönder    | XML Gönder              |                                                                |                              |                                           |                                          |                                            |                                            |                                                   |                                                   | Yardım(Video                                    | /Kılavuz)            |
|                  |                        |                                    |                     |                         | KIS/                                                           | A ÇALIŞMA Ö                  | DENEKLERÍ                                 |                                          |                                            |                                            |                                                   |                                                   |                                                 |                      |
| *<br>Sube        | Puantaja<br>Aktarilsin | Başvuru Gerekçesinin<br>Acıklaması | Basvuru Nedeni      | ▲<br>Gelmediăi Gün Tipi | İşyerinde Daha Önce Kısa<br>Çalışma Uygulanıp<br>Uygulanmadığı | Başvuru<br>Tarihi            | Kısa Çalışmanın<br>Başlatılacağı<br>Tarih | Kısa Çalışmanın<br>Sona Ereceği<br>Tarih | Başvuru<br>Tarihinde Çalışan<br>İsci Erkek | Başvuru<br>Tarihinde Çalışan<br>İsci Kadın | Kısmı Çalışma<br>Uygulanacak İşçi<br>Savısı Erkek | Kısmı Çalışma<br>Uygulanacak İşçi<br>Savısı Kadın | Kısmı Çalışmanın Hangi<br>Yöntemle Uygulanacağı | İşyerir<br>İrtibat I |
| Merkez           | V Evet                 | Covid-19                           | 🗰 Dışsal Etkenle 🜡  | 08-ÜCRETSİZ İZİN        | 💥 Hayır                                                        | 01.04.2020                   | 01.04.2020                                | 30.06.2020                               | 5                                          | 4                                          | 1                                                 | 3                                                 | 🛞 İşyerinin Tamamında (                         | ALTUĞ                |
| Merkez           | 🖋 Evet                 | Covid-19                           | 🔆 Dışsal Etkenle 🕯  | 🖑 09-GELMEDİ            | 💢 Hayır                                                        | 01.04.2020                   | 01.04.2020                                | 30.06.2020                               | 5                                          | 4                                          | 3                                                 | 1                                                 | 🚷 İşyerinin Tamamında (                         | ; ALTUĞ              |
| Merkez           | 🖋 Evet                 | Covid-19                           | 🔆 Dışsal Etkenle    | 🏴 11-ÇALIŞMADI          | 💥 Hayır                                                        | 01.04.2020                   | 01.04.2020                                | 30.06.2020                               | 5                                          | 4                                          | 1                                                 |                                                   | \delta İşyerinin Tamamında (                    | ; ALTUĞ              |
| H4 44 4 1 of 3   | H4 44 4                |                                    | 0.01.01.000.01.1    |                         | 2                                                              | Covid-19 Ücr<br>XMI Olarak I | retsiz İzin Ödene<br>Hazırlansın mı?      | aği Listesi                              |                                            | _                                          |                                                   |                                                   |                                                 | •                    |
| SGK SITELERI     |                        | 0 0KKA_0004_2020                   | 9 01.01.2020 - 31.1 | 2.2020 J 39 100000 - M  | PI:2012.0.0.2865 13.04.2020                                    | 08:57:46                     | vet 🖋                                     | <u>H</u> a                               | yır 🕴                                      |                                            | r                                                 | -                                                 |                                                 |                      |
|                  |                        |                                    |                     |                         |                                                                |                              |                                           |                                          |                                            |                                            |                                                   |                                                   |                                                 |                      |
|                  |                        |                                    |                     |                         |                                                                |                              |                                           |                                          |                                            |                                            |                                                   |                                                   |                                                 |                      |
|                  |                        |                                    |                     |                         | ORKA SQI                                                       | . / Kısa Çal                 | ışma Odene                                | ği                                       |                                            |                                            |                                                   |                                                   |                                                 |                      |

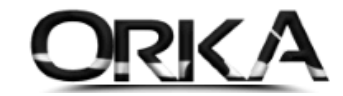

# SGK ya otomatik olarak gönderilir.

| ← → C | gk.gov.tr/lsverenSistemi<br>mı tarafından kontrol ediliyor. |                                       | ł                                          | ^                                                    | ☆ <b>⊡ ⊖</b> :<br>×        |
|-------|-------------------------------------------------------------|---------------------------------------|--------------------------------------------|------------------------------------------------------|----------------------------|
|       | SGK ANA SAYFA                                               | Türkiye Cumhuriyeti<br>SOSYAL GÜVENLİ | K KURUMU                                   | AKANLIGI                                             |                            |
|       |                                                             | İşveren S                             | Sistemi Kullanıcı Giri                     | și                                                   |                            |
|       |                                                             | İşyeri Şifresi                        | •••••                                      |                                                      |                            |
|       |                                                             | Lütfen Güvenlik Anahtarır             | nı yanında bulunan kutuya yazıp GİRİŞ tuşu | SGK İşveren Sistemine Gi<br>0091-100000-STOA BiLiŞiM | riliyor<br>YÖN.SIS.DAN.DEN |
|       |                                                             |                                       | Giriş Yap                                  | SGK İşyeri Şifresi                                   | giriliyor!                 |
|       | Türkiye Cumhuriyeti Sosyal Güven                            | ik Kurumu © 2012                      |                                            |                                                      | -                          |

# 2. Puantaj Girişinden Kısmi Çalışma Uygulaması

| [ORKA_0004_2020] - [10000      | 00-Merke    | z] – [ORKA BİLGİSA | WAR TEST EXE]  | PERSONEL ÜC | RET BORDROSU      | _               | _       | _             | _          |                 | _                 |          |
|--------------------------------|-------------|--------------------|----------------|-------------|-------------------|-----------------|---------|---------------|------------|-----------------|-------------------|----------|
| İşlemler Bildirimler           | Rapor       | lar Entegre        | Proje Maliyetl | eri PDK     | Öde               | meler / Zimm    | et Ücre | et Yönetimi v | ve Sendika | Sistemi Tanımla | malar             |          |
| 🕨 Ana Sayfa 🛛 🕮 🛛 Pers         | sonel Lis   | stesi ×            |                |             |                   |                 |         |               |            |                 |                   | * X      |
| ه 🕹 🚯                          | 2           | 202                | 0 Nisan        |             |                   |                 |         | &             | <b>1</b>   | Toplu İş.       | •                 |          |
| Yenile Yeni Kimlik Düzel       | lt/Bilgilen | Sil                |                | Puantaj Gi  | inşi Ucret Girişi | Bordro - Puanta |         | DECE CALT     |            | terret          |                   | 1        |
| T.C. Kimlik, Adı, Soyadı A 🔏   |             | a T.C. Kimilik No. | A di           | Counds      | Cirio Tasihi      | 2J 2U2U INISa   | SCK COR | Ulagan Gün    | SANLAR L   |                 | Act CONDACT ÜCDET | <b>A</b> |
| 🔿 Tümü 💿 Çalışanlar            |             |                    | Adi            | =           |                   | Çıkış Tarini    | SGK GUN | Hesap Gun     |            | GELIK TOPLAMI   | AGI SONKASI UCRET |          |
| PERSONEL                       | v           | T 24641221212      | Ali            | AK          | 01 04 2020        |                 | 20      | 20            |            | 2 042 00        | 2 224 71          |          |
| D                              | - 11        | 23230207850        | Coskup         |             | 01.04.2020        |                 | 30      | 30            |            | 2.943,00        | 2,324,/1          |          |
| Cari Hesap Kayıt ve Ektresi    |             | 52087578866        | Kadir          | CAGLAR      | 01.05.2012        |                 | 30      | 30            |            | 2.943.00        | 2.324.71          |          |
| 🛐 İcra Takip Girişi ve Listesi | - 11        | 85648548697        | Metin          | CINAR       | 14.07.2016        |                 | 30      | 30            |            | 2.599,65        | 2.079,24          |          |
| 😼 12 Aylık Özet Rapor          |             | 20186647004        | Reyhan         | GÖKBAŞ      | 20.01.2014        |                 | 30      | 30            |            | 2.943,00        | 2.324,71          |          |
| 划 Ek Alan Girişi               |             | 53791755338        | Sevgi          | KIZILAĞAÇ   | 01.01.2018        |                 | 30      | 30            |            | 2.943,00        | 2.324,71          |          |
| 📎 Not ve Görevler              | - 11        |                    |                |             |                   |                 |         |               |            |                 |                   |          |
| 🇳 Dosya Ekle                   |             |                    |                |             |                   |                 |         |               |            |                 |                   |          |
| Özlük Dosyası                  | - 11        |                    |                |             |                   |                 |         |               |            |                 |                   |          |
| icr cinic                      | - 11        |                    |                |             |                   |                 |         |               |            |                 |                   |          |
| 150 01815                      | · .         |                    |                |             |                   |                 |         |               |            |                 |                   | -        |
| 🖇 INT Giriş Bildirimi          | - 11        |                    |                |             |                   |                 |         |               |            |                 |                   |          |
| 👚 İşe Giriş Yazdır             | - 11        |                    |                |             |                   |                 |         |               |            |                 |                   |          |
| Personel Sözleşmesi            | - 11        |                    |                |             |                   |                 |         |               |            |                 |                   |          |
| 🐖 Vizite / Sağlık Belgesi      | - 11        |                    |                |             |                   |                 |         |               |            |                 |                   |          |
| İSTEN CIKIS                    |             |                    |                |             |                   |                 |         |               |            |                 |                   |          |
| a ini u                        | - 1         |                    |                |             |                   |                 |         |               |            |                 |                   |          |
| Personel Çıkışını Yap          |             |                    |                |             |                   |                 |         |               |            |                 |                   |          |
| 2 INT Çıkış Bildirimi          |             |                    |                |             |                   |                 |         |               |            |                 |                   |          |
| 🐞 İşten Çıkış Yazdır           |             |                    |                |             |                   |                 |         |               |            |                 |                   |          |
| 👵 İşten Çıkış / İbraname Yaz   |             |                    |                |             |                   |                 |         |               |            |                 |                   |          |
| Σ Küm. Vergi Matrahını Yazdır  |             |                    |                |             |                   |                 |         |               |            |                 |                   |          |
| 🎲 Çalışma Belgesini Yaz        | Ŧ           | 0                  |                |             |                   |                 |         |               |            |                 |                   | -        |
| SGK SÍTELERÍ                   | I ORK       | A_0004_2020        | 01.01.2020 - 1 | 31.12.2020  | 🗊 100000 - Merl   | kez             |         | 🖗 ORKA BİLG   | ISAYAR TES | ST EXE          |                   |          |
|                                |             |                    | -              |             |                   |                 |         |               |            |                 |                   |          |
|                                |             |                    |                |             |                   |                 |         |               |            |                 |                   |          |

İlgili Personel üzerinde "**Puantaj Girişi**" butonuna tıklayınız.

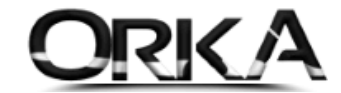

Toplu İşlemler Menüsünü Kullanarak; ilk 7 günü "16-Yarım Gün Ücret" olarak işaretleyiniz.

Sonraki günler personel **çalışmadıysa,** aşağıdaki örnekte olduğu gibi tekrar **TOPLU İŞLEM** butonunu kullanarak **GELMEDİ** olarak işaretleyebilirsiniz. <u>Eksik gün nedenini ise;</u> **"18 Kısa Çalışma Ödeneği"** olarak işaretlenmeli.

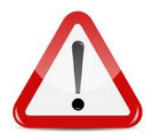

Gelmediği günlerde **istirahatli** olduğu gün var ise, eksik gün nedenini; **"27 Kısa Çalışma Ödeneği ve Diğer Nedenler"** olarak bildirmeniz gerekmektedir.

| Kaydet / Maaş Giri                                                                                                    | şi Toplu İşlem                                                                                                    | 2020 Nisan                                                                                                    | Proje Giriş Ekranı                                                                          | EI<br>Hızlı Puantaj Girişi                               | Yardim(Video/Kilavuz)                                                                                                    |
|----------------------------------------------------------------------------------------------------|----------------------------------------------------------------------------------------------------|----------------------------------------------------------------------------------------------------|---------------------------------------------------------------------------------------------|----------------------------------------------------------|----------------------------------------------------------------------------------------------------|
| T.C. Kimlik No 346<br>Adı Ali<br>Soyadı AK                                                                                                    | 41331313                                                                                                    | Şube         Merkez           Giriş Tarihi         01.04.202           Çıkış Tarihi                                                                                                    | Bel.                                                                                        | Bil. Kodu 01                                             | Ucret Cinsi Aylk     Puantaj Tipi B Günlük     Kısmi Çal. Günü                                                                                                    |
| <ul> <li>Seç</li> <li>SGK-Ver</li> <li>01-05510</li> <li>01-05510</li> </ul> | gi Profil Tarih<br>Kanun 01 Çarşamb<br>Kanun 02 Perşemt<br>Kanun 03 Cuma<br>Kanun 04 Cumarte<br>Kanun 05 Pazar<br>Kanun 06 Pazartes<br>Kanun 08 Çarşamb<br>Kanun 10 Cuma<br>Kanun 10 Cuma<br>Kanun 11 Cumarte<br>Kanun 12 Pazar<br>Kanun 13 Pazartes<br>Kanun 14 Salı<br>Kanun 15 Çarşamb<br>Kanun 16 Perşemt<br>Kanun 16 Perşemt<br>Kanun 19 Pazar<br>Kanun 19 Pazar<br>Kanun 19 Pazar<br>Kanun 20 Pazartes<br>Kanun 21 Salı<br>Kanun 21 Salı<br>Kanun 22 Çarşamb<br>Kanun 23 Perşemt<br>Kanun 24 Cuma<br>Kanun 26 Pazartes<br>Kanun 27 Pazartes<br>Kanun 28 Salı<br>Kanun 28 Salı<br>Kanun 28 Salı | Calsma Tipi           a         Calsma Tipi           a         Calsma Tipi           a         Calsma Tipi           a         Calsma Tipi           a         Calsma Cin UCRE           Calsma Cin UCRE         Calsma Cin UCRE           Calsma Cin UCRE         Calsma CinUCRE           Calstret | Viesai S. Mes<br>TI<br>TI<br>TI<br>TI<br>TI<br>TI<br>TI<br>TI<br>TI<br>TI<br>TI<br>TI<br>TI | ai (-) Mesai Ücret                                       | SGK-Vergi Profil Çalşma Tipi Çal. Gün 01-05510 Kanun 01-05510 Kanun 00-GELMEDI 23 SGK-Vergi Profil SGK Hesap Eksik Eksik Gün Nedeni 01-05510 Kanun 7 7 23 18 - Kisa Çal MESAI TOPLAMLARI Kod Açıklama Oran Mesai Saati 1 Fazla Mesai 1,50 2 Tatil Mesai 1,50 3 Bayram Mesai 1,00 4 Gece Mesai 1,25 |
| Sick Elsik dun Neden<br>Sec Kapat<br>Kodu<br>1 Istirahat<br>2 ****ptal*** 0c<br>3 Dispin Cezas<br>4 Gözaltna Alınma<br>5 Tutuküluk<br>6 Kısmi Sithdam<br>7 Puantaj Kaytları<br>8 Grev<br>9 Lokart<br>10 Genel Hayab Ett<br>11 Doğal Afet<br>12 Birden Fazla<br>13 Diğer Nedenler<br>14 ****1ptal-2009/<br>15 Devamszlık<br>16 Fesih Tarihinde<br>17 Ev Hürmetlerindı<br>18 Kısa Çalışma O<br>20 Ocretsiz Yol Izni<br>22 Siyat sek 76,1<br>23 Yarım Çalışma O<br>24 Yarım Çalışma O                                                                                                    | ekke Sor<br>[Enter veya Çift Kilk I<br>etsiz Izin<br>etsiz Izin<br>ileyen Olaylar<br>3 Sirku*** Görev Uzaklaşı<br>calışmamış<br>3 Gündşır Az Çalışma<br>neği<br>1 Zalı<br>deneği ve Üğer Nedenler<br>n Türkerinde Gün Tamamlan                                                                                                    | e Segebilrishiz.]                                                                                                    |                                                                                             | Toplu İşlem<br>işaretlendi<br>sorulmakta<br>olarak işare | nlerden <b>GELMEDİ</b> olarak<br>ğinde eksik gün nedeni<br>adır. <b>"18 Kısa Çalışma Ödeneği"</b><br>etlenmeli.                                                                                                    |

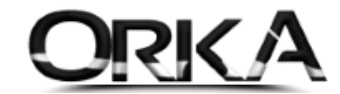

### Hesaplama Detayları

| isapla                |          |                       |            |               | Bordro Sil     |                |             |                |                       |
|-----------------------|----------|-----------------------|------------|---------------|----------------|----------------|-------------|----------------|-----------------------|
| C KİMLİK 34641331313  | ]        | GİRİŞ TARİHİ 01.04.20 | )20 - ÜC   | RET TİPİ 💽    | Brüt -         | D              | ÖNEM 🗏 2020 | Nisan DÖV      | iz cinsi 💷 TL 👻       |
|                       |          | ÇIKIŞ TARİHİ          | - UC       | RET CINSI     | Aylk -         |                | PIN C       | Dov -          | IZ KURU               |
| BORDRO GÜNLERİ        |          | ÜCRE                  | T GIRISI   |               | «« AVANS-B     | ORÇ KAYITTAN ( | GIRINIZ »»  |                | SONUC                 |
| SGK Gün               | 7        | RÜM. VER. MAT         |            |               | Avans          |                |             | GELİR TOPLAMI  | 343,35                |
| Hesap GÜN             | 7        | BRÜT AYLIK ÜC         |            | 2.943,00      | İcra           |                |             | KESINTI TOPLAM | I 97,89               |
| İzin GÜN              |          | BRÜT Günlük           |            | 98,1000       | Nafaka         |                |             | NET GELÍR      | 245,46                |
| Eksik GÜN             | 23       | BRÜT Saatlik          |            | 13.0800       | Borc           |                |             | ÖDEME TOPLAMI  |                       |
| GK Saati              |          | BRÜT Ücret            |            | 343,35        | Sendika        |                |             | ÖDEME SONRASI  | 245,46                |
| Reknopark Saati       |          | NET Günlük            |            | 70,1314       | Kasa Kesintisi |                |             | AGİ TUTARI     | 43,78                 |
| DİĞER GÜNLER          |          | NET Saatlik           |            | 9,3509        | Yernek Bilet   |                |             | AGİ SONRASI    | 289,24                |
| AGİ Oranı             | 50,00    | NET Ücret             |            | 245,46        | Birey, Emek, Ö | de.            |             | ISCI MALIYETI  | 532,18                |
| AGİ Matrahı           | 1.471.50 |                       |            |               |                |                |             |                |                       |
| AGİ Tutarı            | 43,78    | GELİR TÜRLERİ         | 👹 DETAY 🛛  | GELİR TÜRLERİ | 🔍 PROJE ÇA     | LIŞMA DETAYI   | KESİNTİ DE  | IYAT           |                       |
| DEVIR SGK TUTARI      |          | * Gelir Türü          | Ücret Tipi | Gün/M2 vh.    | Brüt Maas      | Kesinti Ton.   | Net Maas    | Dağıtım Tip    |                       |
| Önceki Dönem SGK      |          | Asıl Ücret            | O Brüt     | oun,ric tor   | 343.35         | 97,89          | 245.46      | SGK Güni       | BORDRO 19LEPI Y       |
| Kullanılan SGK        |          | Toplam Mesai          | 🕑 Brüt     |               |                |                |             | SGK Gün        | 🗐 Gelir Detayı        |
| Devreden SGK          |          | İkramiye              | 🕐 Brüt     |               |                |                |             | SGK Gün        | 😼 Ücret Gelirini Sil  |
| VERGÎ MATRAH ÎST.     |          | Yemek (Bilet)         | 🕐 Brüt     |               | 4              |                |             | SGK Gün        | Kanuna Göre Gelir     |
| Sakat İndirimi        |          | Yemek (Nakit)         | 🕐 Brüt     |               |                |                |             | SGK Gün        |                       |
| Bireysel Emek         |          | Tast/Yol (Nakit)      | O Brüt     |               |                |                |             | SGK Gün        | EK GELİRLER 🔻         |
| Özel İndirim          |          | İhbar Tazminatı       | O Brüt     |               |                |                |             | SGK Gün        |                       |
| Çırak Vergi İstisnası |          | Kidem Tazminati       | Brüt       |               |                |                |             | SGK Gün        | 🕎 Mesai Girişi        |
| VERGİ İSTİSNASI       |          | Satis Primi           | Brüt       |               |                |                |             | SGK Gün        | 📰 Harorah Girişi      |
| Arge Vergi İstisnası  |          | Yabancı Dil Primi     | C Brüt     |               |                |                |             | SGK Gün        | 🕅 Bireysel Emeklilik  |
| Ser. Böl. Tecil İst.  |          |                       | 0.00       |               |                |                |             | og son san     | 🖶 Devir SGK Matrahi   |
| Borç Vergi İstisnası  |          |                       |            |               |                |                |             |                | 📆 Avans-Borç Girişi   |
| cret Üz. Hes. Vergi   |          |                       |            |               |                |                |             |                | tcra Kavit ve Listesi |
| Teşvik 4447           |          |                       |            |               |                |                |             |                |                       |
| Feşvik 4447 Damga     |          |                       |            |               | 343,35         | 97,89          | 245,46      |                |                       |
| GVK Geçiçi 80         |          | + - ▲ √ ×             |            |               |                |                |             |                |                       |
| BORDRO SENDÍKA        |          |                       |            |               |                |                |             |                |                       |

Asgari Ücret : 2.943,00 ₺

7 Gün Hesaplaması

: (7 Gün) X (98,10 & Günlük Bürüt Ücret) / 2 X (7 Gün) = 343,35 &

| 💫<br>Hesapla | 1               |          |                      |                                       | Bordro Sil          |                       |                 |        |
|--------------|-----------------|----------|----------------------|---------------------------------------|---------------------|-----------------------|-----------------|--------|
| с кімі       | LİK 34641331313 | 7        | GİRİŞ TARİHİ 01.04.2 | 020 👻 ÜCRET TİP                       | Í 🕐 Brüt ,          | DÖNEM                 | DÖVİZ CİNSİ     | e TL 🔹 |
| A            | ADI Ali         |          | CIKIS TARİHİ         | UCRET CIN                             | Sİ 🖲 Ayik ,         | PİN                   | OVIZ KURU       |        |
| SOYA         | ADI AK          |          |                      |                                       |                     |                       |                 |        |
| BOR          | DRO GÜNLERİ     |          | ÜCR                  | ET GIRISI                             | «« AVANS-           | BORÇ KAYITTAN GİRİNİZ | »»SONUC.        |        |
|              | SGK Gün         | 7        | RÜM. VER. MAT        |                                       | Avans               |                       | GELİR TOPLAMI   | 343,3  |
|              | Hesap GÜN       | 7        | BRÜT AYLIK ÜC        | 2.943                                 | ,00 Icra            |                       | KESİNTİ TOPLAMI | 97,8   |
|              | İzin GÜN        |          | BRÜT Günlük          | 98,10                                 |                     |                       | NET GELİR       | 245,4  |
|              | Eksik GÜN       | 23       | BRÜT Saatlik         | 13,08                                 | BOO Borç            |                       | ÖDEME TOPLAMI   |        |
|              | SGK Saati       |          | BRÜT Ücret           | 343                                   | ,35 Sendika         |                       | DEME SONRASI    | 245,4  |
| Вт           | eknopark Saati  |          | NET Günlük           | 70,13                                 | 314 Kasa Kesintisi  |                       | Gİ TUTARI       | 43,7   |
| DİĞ          | ER GÜNLER       |          | NET Saatlik          | 9,35                                  | 509 Yemek Bilet     | _                     | GI SONRASI      | 289,2  |
|              | AGI Oranı       | 50,00    | NET Ücret            | 245                                   | ,46 Birey. Emek. (  | de.                   | CÍ MALÍYETÍ     | 532,1  |
|              | AGİ Matrahı     | 1.471,50 |                      | · · · · · · · · · · · · · · · · · · · |                     |                       |                 |        |
| $\mathbf{R}$ | AGİ Tutarı      | 43,78    | GELİR TÜRLERİ        | WE DETAY GELIR TU                     | JRLERİ 🦉 PROJE Ç    | ALIŞMA DETAYI         | SİNTİ DETAYI    |        |
| DEV          | İR SGK TUTARI   |          | [ İŞÇİ SGK           | DETAYI]                               | [ İŞVEREN S         | GK DETAYI ]           |                 |        |
| Önce         | eki Dönem SGK   |          | Brüt Ücret           | 343,35                                |                     |                       |                 |        |
|              | Kullanılan SGK  |          | İsci SGK Matrahı     | 343,35                                | İsveren SGK Matrahı | 686,70                |                 |        |
|              | Devreden SGK    |          | İsci SGK Toplamı     | 51.50                                 | İsveren SGK Toplam  | 206.00                |                 |        |
| VER          | GI MATRAH IST.  |          | Sok Tutari           | 48.07                                 | Sok Tutan           | 175.11                |                 |        |
|              | Sakat Indirimi  |          | İssizlik Tutarı      | 3.43                                  | İssizlik Tutar      | 17.16                 |                 |        |
|              | Bireysel Emek   |          | Lighteric Forcurr    | 5,15                                  | Kysko Tutan         | 13 73                 |                 |        |
|              | Ozel Indirim    |          | Küm Gel Ver M        |                                       | itratp rocar        | 13,75                 |                 |        |
| Çirak        | vergi Istisnasi |          | Golir Vorgici Nat    | 201.95                                |                     |                       |                 |        |
| Arec         | Vergi İstisnası |          | Golir Vergisi Mat.   | 291,03                                |                     |                       |                 |        |
| Cor          | Pöl Tociltet    |          |                      | 43,78                                 |                     |                       |                 |        |
| Borr         | Verni İstiensei |          | AGI SONTASI G. V.    | 242.25                                |                     |                       |                 |        |
| cret         | Üz Hes Verni    |          | Damga Vergisi Mat.   | 343,35                                |                     |                       |                 |        |
| cret         | Tosvik 4447     |          | Damga Vergisi        | 2,61                                  |                     |                       |                 |        |
| Γρενί        | k 4447 Damga    |          | Kesinti Toplami      | 97,89                                 | SGK Teşvik Tutarı   | 17,17                 |                 |        |
| regvi        | GVK Gecici 80   |          | Net Ucret            | 245,46                                | Işçi Maliyeti       | 532,18                |                 |        |
| ROP          |                 |          |                      |                                       |                     |                       |                 |        |

İşveren SGK Matrahında kesinti olmayacak.

: (7 Gün) X (98,10 ₺ Günlük Bürüt Ücret) = 686,70 ₺ 7 Gün Hesaplaması

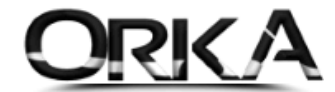

# 3. İzin Rapor Takip Sisteminden Kısmi Zamanlı Giriş

Ana Ekrandan "İzin – Rapor Takip" sistemini açınız.

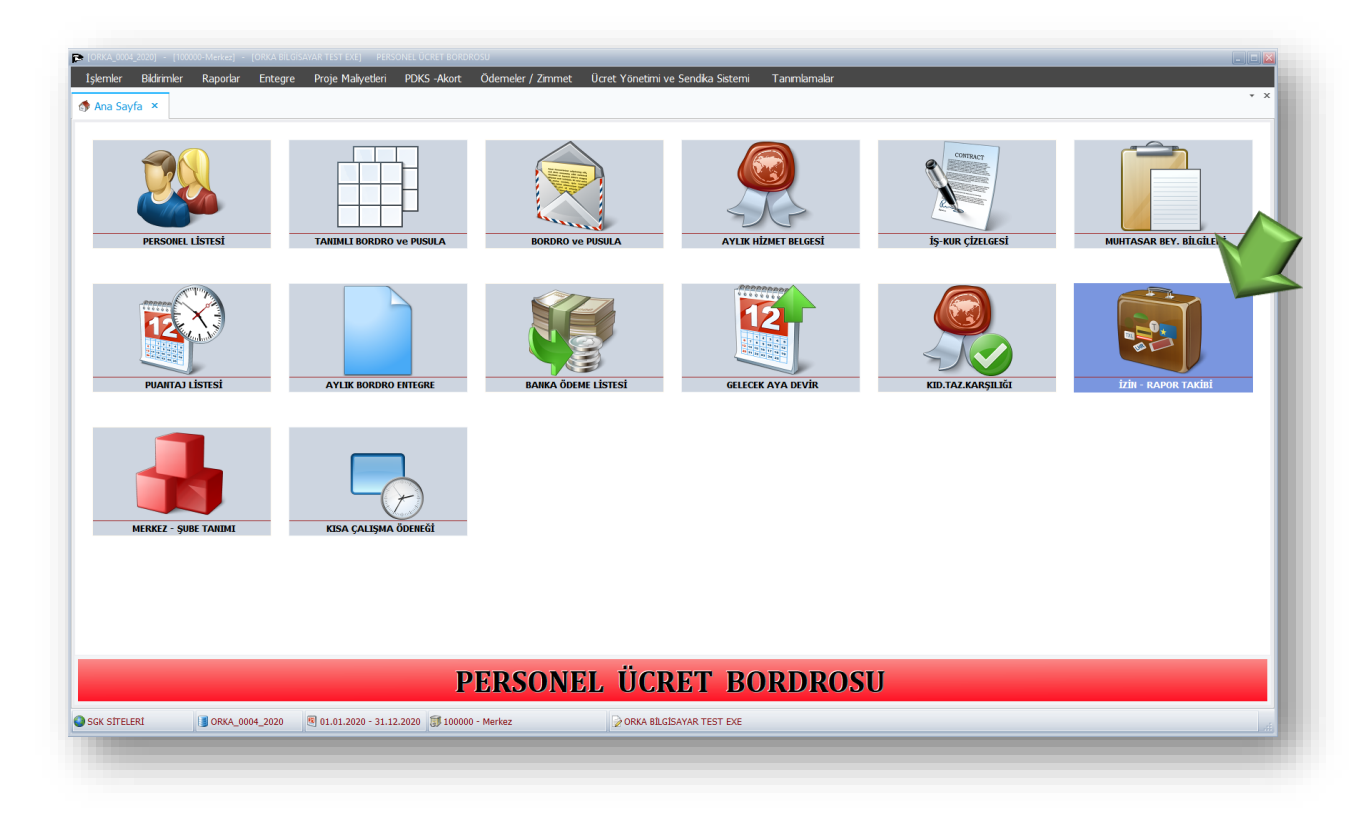

## Toplu işlemler Menüsü

1. Toplu İzin Gir

| 🕞 [ORKA_0004_2020] - [100000-Merkez] - [ORKA BİLGİSAYAR TEST EXE] PERSONEL Ü                                                                                                    | ICRET BORDROSU                                                         |                                                                                                    |
|----------------------------------------------------------------------------------------------------|------------------------------------------------------------------------|----------------------------------------------------------------------------------------------------|
| İşlemler Bildirimler Raporlar Entegre Proje-Maliyetleri PDK                                                                                                    | S -Akort Ödemeler / Zimmet Ücr                                         | Ücret Yönetimi ve Sendika Sistemi Tanımlamalar                                                            |
| 🔗 Ana Sayfa 🚳 İzin - Rapor Takip Sistemi 🛛 ×                                                                                                    |                                                                        | • X                                                                                                    |
| Image: Second second second |                                                                        | San San San San San San San San San San                                                                   |
| - İzin Tipi                                                                                                    |                                                                        | Yi Seçimi Personel                                                                                        |
| Yıllk İzin Ücretsiz İzin Çalşmadığı Hesaplama Toplu İzin Gir                                                                                                    | k Edilen İzin Tarihine Kadar İzin Gününü Sr                            | inü Sıfır Gün Hesapla 🔹 Baş. Yıl 2020 🗘 💿 Calisan                                                         |
| 🔿 Mazeret İzni 🔾 Gelmediği 🔷 Ek İzin 🔤 İşten Çıkar                                                                                                    | k İzin Hesaplanırken Cumartesi Günü Haftı                              | Həfta Tətili 🗾 Bit. Yi 2020 🛟                                                                             |
| Ücretli İstirah İstirahat Tümü Tüm Şubel İzin Kıdem Tarihin                                                                                                    | ni Güncelle <sub>rahat</sub> Girişinde İlk İki (2) Gün Ücretli İstiral | İstirahat Olsun 👻 💿 T.C. Kimlik No                                                                        |
| zinleri Onavla                                                                                                    |                                                                        |                                                                                                    |
| 2 Personel Izin Listesi 🥒 Izin Listesi                                                                                                    |                                                                        |                                                                                                    |
| İzin Onaylarını Kal                                                                                                    | ldır<br>Kıd. Bas. İzin Kıdem Cal. I                                    | I. Ger, Yi Hak Tonlam Kulla. Kalan 34641331313 - Ali - AK'NIN IZIN LISTESI                                |
| * T.C. Kimlik No Adı Soyadı Giriş Ta                                                                                                    | ) Tarihi Tarihi Yil                                                    | il İzin Edilen İzin İzin İzin İzin İzin İzin Tini Bas Tarihi Bit Tarihi İzin Günü İse Bas Tarihi Onavlama |
| • 34641331313 Ali AK 01.04.2                                                                                                    | 01.04.2020                                                             |                                                                                                    |
| 23239297850 Coşkun AKTOP 01.01.2 Jinleri Yazdır                                                                                                    | 4 01.01.2019 1                                                         | 1 14 14 14                                                                                                |
| 52087578866 Kadir CAGLAR 01.05.2012 02.09.1                                                                                                    | 1980 39 01.05.2012 7                                                   | 7 20 20 10 10                                                                                             |
| 85648548697 Metin ÇINAR 14.07.2016 23.07.1                                                                                                    | 1979 40 14.07.2016 3                                                   | 3 14 14 14                                                                                                |
| 20186647004 Reyhan GÖKBAŞ 20.01.2014 05.07.1                                                                                                    | 1977 42 20.01.2014 6                                                   | 6 20 20 20                                                                                                |
| 53791755338 Sevgi KIZILAGAÇ 01.01.2018 07.05.1                                                                                                    | 1971 48 01.01.2018 2                                                   | 2 14 14 3 11                                                                                              |
|                                                                                                    |                                                                        |                                                                                                    |
|                                                                                                    |                                                                        |                                                                                                    |
|                                                                                                    |                                                                        |                                                                                                    |
|                                                                                                    |                                                                        |                                                                                                    |
|                                                                                                    |                                                                        |                                                                                                    |
|                                                                                                    |                                                                        |                                                                                                    |
|                                                                                                    |                                                                        |                                                                                                    |
|                                                                                                    |                                                                        |                                                                                                    |
| 6                                                                                                    |                                                                        | 82 82 13 69                                                                                               |
|                                                                                                    |                                                                        |                                                                                                    |
| SGK SÍTELERÍ ] ORKA_0004_2020 🖲 01.01.2020 - 31.12.2020                                                                                                    | 🗊 100000 - Merkez                                                      | ORKA BILGİSAYAR TEST EXE                                                                                  |

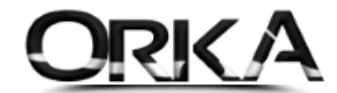

- 2. Toplu İşlemler menüsünden **"Tümünü İşaretleyebilirsiniz"** ya da personellerin üzerinde çift tıklayarak tek tek te işaretleme yapılabilir.
- 3. Toplu işlemler menüsünden **"Toplu İzin Gir Çalıştır"** butonunu tıklayınız.

| Ara                                                                                                    | Toplu İş. 🔒 Toplu İzin Gir 🔹 TOF                                                                                                    | LU İŞLEMLER •                                                                                                    |                                                                                                    |                                                                                                    |                                                                                                    | Yardım(Video/Kılavı            |
|----------------------------------------------------------------------------------------------------|----------------------------------------------------------------------------------------------------|----------------------------------------------------------------------------------------------------|----------------------------------------------------------------------------------------------------|----------------------------------------------------------------------------------------------------|----------------------------------------------------------------------------------------------------|--------------------------------|
| İzin Tipi<br>• Yıllık İzin Ocretsiz İzin Çalşmadığı<br>• Mazeret İzni Gelmediği Ek İzin<br>• Ücretli İstirah İstirahat Tümü                                                                                                    | Filtre Değerleri<br>Hesaplama Tarihi 08.04.2020 •<br>İşten Çıkanlar Listelensin ¥ Evet •<br>Tüm Şubeler Listelensin ¥ Hayır •                                                                                                    | Tümünü işəretle<br>Tümünün İşəretini Kaldır<br>[Toplu İzin Gir] Çəlıştır<br>strahət Girişinde İlk İlki (2) Gün Ücreti                                                                                                    | nünü Sıfır Gün Hesapla 🔹 👻<br>nü Hafta Tatlı 🔹 👻<br>tli İstirahat Olsun 🔹                                                                                                    | Yil Segimi<br>Baş, Yil 2020 ♀<br>Bit, Yil 2020 ♀                                                                                                    | Personel                                                                                                 |                                |
| Personel Izin Listesi                                                                                                    | JJ.                                                                                                    |                                                                                                    | r.                                                                                                    |                                                                                                    |                                                                                                    |                                |
| Seç         T.C. Kimlik No         Adi           Toplu Izin Gir 3466/1331313         Ali           Toplu Izin Gir 2322/92980         Coşkun           Toplu Izin Gir 3206/978866         Kadir           Toplu Izin Gir 2015/6647004         Reyhan           Toplu Izin Gir 5379/1753338         Sevgi | Soyadi         Giriş Tarhi         Çılış Tarhi         Çılış         Çılış         Çılış | Doğum<br>Tarhih         Yaş         Kid. Başı           0.10.1976         44 01.01.20           0.20.91.800         39 01.05.20           23.07.1979         40 14.07.20           05.07.1977         42 20.01.20           07.05.1971         48 01.01.20 | s, <u>izin Kudem</u> Çel, Geç,<br>in Tarrihi Yi Ziz<br>0<br>199<br>122<br>124<br>105<br>106<br>107<br>108<br>108<br>109<br>109<br>100<br>109<br>109<br>109<br>109<br>109<br>109<br>100<br>100 . | Hak         Toplem         K           14         12         1           20         20         1           14         14         1           20         20         1           14         14         1           20         20         1           14         14         1 | Kulla. 53791755338 - Sevgi - KIZLAČAĆ/NIN IZN LIST<br>Izm Tpi Baş. Tarhi Br. Tarhi Izm Günü İş<br>31<br> | TESI<br>ie Baş, Tarihi Önaylam |
| 6                                                                                                    |                                                                                                    |                                                                                                    |                                                                                                    | 82 82                                                                                                    | 13                                                                                                    |                                |

İzin Tipi : "16-YARIM GÜN ÜCRETİ" olarak seçilmeli.

|                                    | Izin Talep Bligisi    |          | K                 | Izin Or    | nay Bilgisi ——— |          |
|------------------------------------|-----------------------|----------|-------------------|------------|-----------------|----------|
| Izin Istek Tarihi                  | 08.04.2020            | *        | Izin Veren        |            |                 |          |
| IZIN TIPI                          | 16-YARIM GUN UCRE II  | <b>T</b> |                   |            | Dia             | _        |
| Varuiya Aui<br>İzin Baslama Tasihi |                       | •<br>-   | izia Onavi Tarihi | V EVet     | ▼ PIII          | <b>V</b> |
|                                    | 7 *                   | •        |                   | 00.04.2020 | *               |          |
| İzin Bitis Tərihi                  | 07.04.2020            |          |                   |            |                 |          |
| İse Başlama Tarihi                 | 08.04.2020            | •        |                   |            |                 |          |
| İzin Acıklaması                    | 2020 Yıllık İzin      |          |                   |            |                 |          |
| Acıklama 1                         | Kısmi Zamanlı Calısma |          |                   |            |                 |          |
| Aciklama 2                         |                       |          |                   |            |                 |          |
| Acıklama 3                         |                       |          |                   |            |                 |          |
| -                                  |                       |          |                   |            |                 |          |
|                                    |                       |          |                   |            |                 |          |
|                                    |                       |          |                   |            |                 |          |
|                                    |                       |          |                   |            |                 |          |
|                                    |                       |          |                   |            |                 |          |

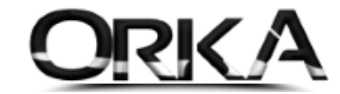

İzin rapor takibinden bu işlemleri yapmanın avantajları

- Bir nedenden dolayı puantajı sildiğinizde tekrardan eksik günleri seçmenize gerek kalmaz.
- **Toplu olarak personelleri seçerek puantajları** oluşturabilirsiniz.
- □ **Yazdır** raporları ile çıktılarını alarak raporlanabilir.

|                                                                                               |                                        | Toplu İş.                                                                          |                                  | •                                                    |                                                                                         |                                                        |                                 |                                            |                      |                       |                                  |                        |                                         |                                                                          |                           |                  | Yardım(V                      | ideo/Kılavuz |
|-----------------------------------------------------------------------------------------------|----------------------------------------|------------------------------------------------------------------------------------|----------------------------------|------------------------------------------------------|-----------------------------------------------------------------------------------------|--------------------------------------------------------|---------------------------------|--------------------------------------------|----------------------|-----------------------|----------------------------------|------------------------|-----------------------------------------|--------------------------------------------------------------------------|---------------------------|------------------|-------------------------------|--------------|
| zin Tipi<br>Yıllık İzin Ücretsiz İzin<br>Mazeret İzni Ögelmediği<br>Ücretli İstirah İstirahat | Calışmadığı<br>Ek İzin<br>Tümü         | Filtre Değerleri<br>Hesaplama Tarihi<br>İşten Çıkanlar Listi<br>Tüm Şubeler Listel | 08.0<br>elensin √ E<br>ensin ¥ H | 4.2020 ¥<br>Evet ¥<br>Hayır ¥                        | Ayarlar<br>Hak Edilen İzin Tarihi<br>Yıllık İzin Hesaplanırk<br>İstirahat Girişinde İlk | ine Kadar İzin (<br>en Cumartesi (<br>: İki (2) Gün Üc | Gününü<br>Günü Ha<br>retli İsti | Sifir Gün Hi<br>ifta Tatili<br>rahat Olsur | esapla               | *                     | -Yıl Seçi<br>Baş, Yı<br>Bit, Yıl | mi<br>2020 ‡<br>2020 ‡ | Personel<br>© Çalşan<br>O T.C. Kimik No |                                                                          |                           |                  |                               |              |
| Personel Izin Listesi 🥒 Izin                                                                  | Listesi                                |                                                                                    |                                  |                                                      |                                                                                         |                                                        | _                               |                                            |                      |                       |                                  |                        |                                         |                                                                          |                           |                  |                               |              |
| .C. Kimlik No Adı<br>4641331313 Ali<br>3239297850 Coskun                                      | Soyadı<br>AK<br>AKTOP                  | Giriş Tarihi Ç<br>01.04.2020<br>01.01.2019                                         | ikiş Tarihi<br>                  | Dogum<br>Tarihi<br><br>01.01.1976                    | Yaşı Tarihi<br>01.04.2020<br>44 01.01.2019                                              | Izin Kidem<br>Tarihi                                   | Çal.<br>Yıl                     | Geç.Yıl<br>İzin                            | Hak<br>Edilen<br>14  | İ oplam<br>İzin<br>14 | Kulla.<br>İzin                   | Kalan<br>İzin<br>14    | *                                       | İzin Tipi         Baş. Tarih           6-YARIM GÜN ÜC         01.04.2020 | Bit. Tarihi<br>07.04.2020 | İzin Günü<br>7 ( | İşe Baş. Tarihi<br>I8.04.2020 | Onaylama     |
| 2087578866 Kadir<br>35648548697 Metin<br>20186647004 Reyhan                                   | CAGLAR<br>ÇINAR<br>GÖKBAŞ<br>KIZILAĞAC | 01.05.2012<br>14.07.2016<br>20.01.2014<br>01.01.2018                               |                                  | 02.09.1980<br>23.07.1979<br>05.07.1977<br>07.05.1971 | 39 01.05.2012<br>40 14.07.2016<br>42 20.01.2014<br>48 01.01.2018                        | •••                                                    | 7 3 6 2                         |                                            | 20<br>14<br>20<br>14 | 20<br>14<br>20<br>14  | 10                               | 10<br>14<br>20         |                                         |                                                                          | Yeni İzin<br>Düzelt       |                  |                               |              |
|                                                                                               |                                        |                                                                                    |                                  |                                                      |                                                                                         |                                                        |                                 |                                            |                      |                       |                                  |                        |                                         | ×                                                                        | Sil<br>Yazdır             |                  |                               |              |
|                                                                                               |                                        |                                                                                    |                                  |                                                      |                                                                                         |                                                        |                                 |                                            |                      |                       |                                  |                        | ~                                       | <ul> <li>✓</li> <li>●</li> <li>●</li> </ul>                              | Onayla<br>E-Çalışama      | mazlık           |                               |              |
|                                                                                               |                                        |                                                                                    |                                  |                                                      |                                                                                         |                                                        |                                 |                                            |                      |                       |                                  |                        |                                         | #                                                                        | Izın Süreç<br>Tablo Özell | ikleri 🕨         |                               |              |
|                                                                                               |                                        |                                                                                    |                                  |                                                      |                                                                                         |                                                        |                                 |                                            |                      |                       |                                  |                        |                                         |                                                                          |                           |                  |                               |              |
|                                                                                               |                                        |                                                                                    |                                  |                                                      |                                                                                         |                                                        |                                 |                                            |                      |                       |                                  |                        |                                         |                                                                          |                           |                  |                               |              |

4. Personel Listesinde Toplu İşlemler Menüsü Kullanılarak Puantaj Kaydı yapılabilir

Personel listesinde Toplu İşlemler / Puantaj Değiş

| 21 🕅 🕅 .                                                                                                    |                  |          |            |                   |                 | 1           | -              |           |           |                       | -                     |
|----------------------------------------------------------------------------------------------------|------------------|----------|------------|-------------------|-----------------|-------------|----------------|-----------|-----------|-----------------------|-----------------------|
| nile Yeni Kimlik Düzelt/Bil                                                                                              | ileri Sil = 20   | 20 Nisan | Puantaj Gi | rişi Ücret Girişi | Bordro - Puanta | aj Sil Firm | alarda Ara 🛛 H | Izli Mod  | Toplu İş. | •                     | Yardım(Video/Kılavuz) |
| TERSONEE .                                                                                                    | A                |          |            | [10000            | 0-Merkez] 20    | 20 Nisan    | AYI SADEC      | E ÇALIŞA  | ANLAR I   |                       | Â                     |
| Cari Hesap Kayıt ve Ektresi                                                                                              | * T.C. Kimlik No | Adı      | Soyadı     | Giriş Tarihi      | Çıkış Tarihi    | SGK Gün     | Hesap Gün      | Eksik Gün | GELÍR     | 🔟 Puantaj Değiş       | ÷.                    |
| İcra Takip Girişi ve Listesi                                                                                             | ę =              | =        | =          | =                 | -               | =           | -              | -         | -         |                       |                       |
| 12 Aylık Özet Rapor                                                                                                    | 34641331313      | Ali      | AK         | 01.04.2020        |                 | 7           | 7              | 23        |           | Proje Deĝiș           |                       |
| Ek Alan Girişi                                                                                                    | 23239297850      | Coşkun   | AKTOP      | 01.01.2019        |                 | 30          | 30             |           |           | Subeye Transfer       |                       |
| Not ve Görevler                                                                                                    | 52087578866      | Kadir    | CAGLAR     | 01.05.2012        |                 | 30          | 30             |           |           | The second second     |                       |
| 🕅 Dosya Ekle                                                                                                    | 85648548697      | Metin    | ÇINAR      | 14.07.2016        |                 | 30          | 30             |           |           | Firmaya Transfer      |                       |
| Özlük Dosyası                                                                                                    | 20186647004      | Reyhan   | GOKBAŞ     | 20.01.2014        |                 | 30          | 30             |           |           | Personelleri Sil      |                       |
|                                                                                                    | 53791755338      | Sevgi    | KIZILAGAÇ  | 01.01.2018        |                 | 30          | 30             |           |           |                       |                       |
| İŞE GİRİŞ 🔻                                                                                                    |                  |          |            |                   |                 |             |                |           |           | Puantaj ve Bordro Sil |                       |
| INT Giriş Bildirimi                                                                                                    |                  |          |            |                   |                 |             |                |           |           | 🔏 Alan Değiştir       | Ŧ                     |
| İse Giris Yazdır                                                                                                    |                  |          |            |                   |                 |             |                |           |           |                       |                       |
| Personel Sözlesmesi                                                                                                    |                  |          |            |                   |                 |             |                |           |           |                       |                       |
| 16xita (Cažili Balaasi                                                                                                   |                  |          |            |                   |                 |             |                |           |           |                       |                       |
| wy vizite / sagik beigesi                                                                                                |                  |          |            |                   |                 |             |                |           |           |                       |                       |
| İŞTEN ÇIKIŞ 🔹 🔻                                                                                                    | -                |          |            |                   |                 |             |                |           |           |                       |                       |
| Personel Oksini Yan                                                                                                    |                  |          |            |                   |                 |             |                |           |           |                       |                       |
| a INT One Bildrimi                                                                                                    |                  |          |            |                   |                 |             |                |           |           |                       |                       |
| 2 İstan Olas Vandır                                                                                                    |                  |          |            |                   |                 |             |                |           |           |                       |                       |
| <ul> <li>Işteri çıkış razuli</li> </ul>                                                                                  |                  |          |            |                   |                 |             |                |           |           |                       |                       |
| Charles Colors / Research M                                                                                              |                  |          |            |                   |                 |             |                |           |           |                       |                       |
| 🚯 İşten Çıkış / İbraname Yaz                                                                                             |                  |          |            |                   |                 |             |                |           |           |                       |                       |
| <ul> <li>İşten Çıkış / İbraname Yaz</li> <li>Küm. Vergi Matrahını Yazdır</li> </ul>                                      |                  |          |            |                   |                 |             |                |           |           |                       |                       |
| <ul> <li>İşten Çıkış / İbraname Yaz</li> <li>Küm. Vergi Matrahını Yazdır</li> <li>Çalışma Belgesini Yaz</li> </ul>       |                  |          |            |                   |                 |             |                |           |           |                       |                       |
| Işten Çıloş / İbraname Yaz     Küm. Vergi Matrahını Yazdır     Çalışma Belgesini Yaz     RESİM                           |                  |          |            |                   |                 |             |                |           |           |                       |                       |
|                                                                                                    |                  |          |            |                   |                 |             |                |           |           |                       |                       |
| Işten Çılış / İbraname Yaz     Küm. Vergi Matrahnı Yazdır     Çalışma Belgesini Yaz     RESİM                            |                  |          |            |                   |                 |             |                |           |           |                       |                       |
|                                                                                                    |                  |          |            |                   |                 |             |                |           |           |                       |                       |
| Sten Glog / Braname Yaz     Kim. Vergi Matahini Yazdir     Galgma Belgesini Yaz      RESİM      Görüntülenecek Veri Yok> |                  |          |            |                   |                 |             |                |           |           |                       |                       |

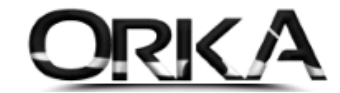

Toplu işlemlerden **"Tümünü İşaretle"** ya da ilgili personelleri çift tıklayarak işaretleyebilirsiniz.

Tekrar **"Toplu İşlemler" / "Puantaj Değiş Çalıştır"** butonlarına tıklayınız.

Tarih aralıklarını seçerek "Çalışma Tipi" işaretlenerek Yarım Gün Ücret seçimi yapılmalı.

| 陀 [ORKA_0004_2020] - [100000-Merk                       | cez] - [ORKA BİLGİSAYAR 1                                                                                                    | TEST EXE] PERSO           | NEL ÜCRET BOR    | DROSU             |               |               |             |            |          |                        | _ 🗆 🔁                 |
|---------------------------------------------------------|----------------------------------------------------------------------------------------------------|---------------------------|------------------|-------------------|---------------|---------------|-------------|------------|----------|------------------------|-----------------------|
| İşlemler Bildirimler Rapo                               | orlar Entegre Pro                                                                                                    | oje Maliyetleri           | PDKS -Akort      | Ödemeler /        | Zimmet (      | Jcret Yönetir | ni ve Sendi | ka Sist mi | nlar     | malar                  |                       |
| Ann Caufa M. Dercopold                                  | istosi X                                                                                                    |                           |                  |                   |               |               |             |            |          |                        | <del>•</del> ×        |
| And Sayia                                               |                                                                                                    |                           |                  |                   |               |               |             |            |          |                        |                       |
| 💫 🤽 🧞                                                   | 🕹 = 2020 Ni                                                                                                    | san 🔽                     |                  |                   |               |               | Puantai De  | ăis 🔻      | TOPLU    | İSLEMLER *             |                       |
| Yenile Yeni Kimlik Düzelt/Bilgile                       | eri Sil                                                                                                    | P                         | uantaj Girişi Ūd | ret Girişi Bordro | - Puantaj Sil | Hızlı Mod     |             | 5.9        | 🖋 Tüm    | iūnü İsaretle          | Yardım(Video/Kılavuz) |
|                                                         |                                                                                                    |                           |                  | [100000-Merk      | ez] 2020 Nis  | an AYI SAD    | DECE ÇALI   | ŞANLAR LİS | Tüm      | ıünün İsaretini Kaldır |                       |
| Cari Hesap Kayıt ve Ektresi                             | * İşlem Tipi                                                                                                    | T.C. Kimlik No            | Adı              | Soyadı            | Giriş Tarihi  | Çıkış Tarihi  | SGK Gün     | Hesap Gün  | Dua IPua | ntai Dečisl Calistir   | Gİ SONRASI ÜCRET      |
| icra Takip Girişi ve Listesi                            | ę  =                                                                                                    | -                         | -                | -                 | -             | -             | -           | -          | og tig   | uraj ordiši čauštu     |                       |
| 12 Aylık Özet Rapor                                     | 🕨 🖫 Puantaj Değiş                                                                                                    | 34641331313               | Ali              | AK                | 01.04.2020    |               | 7           | 7          | 23       | 343,35                 | 289,24                |
| શ Ek Alan Girişi                                        | 🖫 Puantaj Deĝiș                                                                                                    | 23239 <mark>297850</mark> | Coşkun           | AKTOP             | 01.01.2019    |               | 30          | 30         |          | 3.000,00               | 2.365,46              |
| 📎 Not ve Görevler                                       | 🖫 Puantaj Deĝiș                                                                                                    | 52087578866               | Kadir            | CAGLAR            | 01.05.2012    |               | 30          | 30         |          | 3.717,99               | 2.878,75              |
| 🗳 Dosya Ekle                                            | Puantaj Degiş                                                                                                    | 85648548697               | Metin            | ÇINAR             | 14.07.2016    |               | 30          | 30         |          | 2.599,65               | 2.079,24              |
| 🤰 Özlük Dosyası                                         | Puantaj Degis                                                                                                    | 53791755338               | Sevai            | KIZILAĞAC         | 01 01 2018    |               | 30          | 30         |          | 3.717,99               | 2.878,75              |
| ise cipis 🔹                                             | Citta in a citta in a citta in citta in citta in a citta in a citta in a citta in a citt | 007917000000              | ourg.            | hazio torty       | 0110112010    |               |             | 50         |          | 50727955               | 21070775              |
| Life Girley                                             |                                                                                                    |                           |                  |                   |               |               |             |            |          |                        |                       |
| 🔑 INT Giriş Bildirimi                                   |                                                                                                    |                           |                  |                   |               |               |             |            |          |                        |                       |
| 🖆 İşe Giriş Yazdır                                      |                                                                                                    |                           |                  |                   |               |               |             |            |          |                        |                       |
| 😨 Personel Sözleşmesi                                   |                                                                                                    |                           |                  |                   |               |               |             |            |          |                        |                       |
| 🚧 Vizite / Sağlık Belgesi                               |                                                                                                    |                           |                  |                   |               |               |             |            | _        |                        |                       |
| İŞTEN ÇIKIŞ 🔹                                           |                                                                                                    |                           |                  | Toplu Değ         | işiklik       |               |             |            |          |                        |                       |
| 💫 Personel Okisini Yan                                  |                                                                                                    |                           |                  | -Tarih Aralığ     | jı ———        |               |             |            |          |                        |                       |
| 2 INT Clas Bildirimi                                    |                                                                                                    |                           |                  | Rada Tarih        | 01 04 20      | 120           | -           |            |          |                        |                       |
| 🗟 İsten Okis Yazdır                                     |                                                                                                    |                           |                  | Daşia Tahlı       | 01.04.20      | 120           | ·           |            |          |                        |                       |
| 📑 İstan Olos / İbranama Yaz                             |                                                                                                    |                           |                  | Bitiş Tarihi      | 07.04.2       | 020           | -           |            |          |                        |                       |
| Figueri Çing / Ebrahame Taz Viim Varai Matrahan Varadır |                                                                                                    |                           |                  |                   |               |               |             |            |          |                        |                       |
| Cohere Palassisi Vas                                    |                                                                                                    |                           |                  | -Puantai De       | aisikliäi —   |               |             |            |          |                        |                       |
| vgp Çalışma belgesini taz                               |                                                                                                    |                           |                  |                   |               | 20            |             |            |          | •                      |                       |
| RESIM V                                                 |                                                                                                    |                           |                  | 🗹 Çalışm          | na lipi       | 😭 16-YA       | RIM GUN     | UCRE 🔻     |          |                        |                       |
|                                                         |                                                                                                    |                           |                  | SGK-              | /erai Pro     |               |             | ~          |          |                        |                       |
|                                                         |                                                                                                    |                           |                  |                   |               |               |             |            |          |                        |                       |
| <goruntulenecek veri="" yok=""></goruntulenecek>        |                                                                                                    |                           |                  | Harcir            | an Uike       |               |             | ~          |          |                        |                       |
|                                                         |                                                                                                    | 6                         |                  | Vardi             | /a            |               |             | ~          | 3        | 17.096,97              | 13.370,19             |
| SGK SITELERI                                            | KA_0004_2020 🖲 0:                                                                                                    | 1.01.2020 - 31.12         | .2020 🗊 1000     |                   |               |               |             |            |          |                        |                       |
|                                                         |                                                                                                    |                           |                  |                   |               |               |             |            | -        |                        |                       |
|                                                         |                                                                                                    |                           |                  |                   |               |               |             |            |          |                        |                       |
|                                                         |                                                                                                    |                           |                  |                   |               |               |             |            |          |                        |                       |
|                                                         |                                                                                                    |                           |                  |                   |               |               |             |            |          |                        |                       |
|                                                         |                                                                                                    |                           |                  |                   |               |               |             |            |          |                        |                       |
|                                                         |                                                                                                    |                           |                  |                   |               |               |             |            |          |                        |                       |
|                                                         |                                                                                                    |                           |                  |                   |               |               |             | _          |          |                        |                       |
|                                                         |                                                                                                    |                           |                  |                   | 0             | teleme        | Daala       |            |          |                        |                       |
|                                                         |                                                                                                    |                           |                  |                   | 1             | işleme        | başıa       |            |          |                        |                       |
|                                                         |                                                                                                    |                           |                  |                   |               | _             |             |            |          |                        |                       |

**İşleme Başla** Butonuna tıklandığında personellerinin puantajlarını toplu olarak düzenleyebilirsiniz.

| Lütfen Bekleyiniz |                           | X |
|-------------------|---------------------------|---|
|                   | Toplu Puantaj Değişikliği |   |
|                   |                           |   |
|                   |                           |   |
|                   |                           |   |
|                   |                           |   |
|                   | 2                         | 6 |
|                   |                           |   |

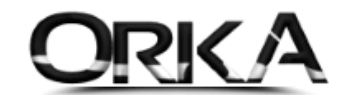

# Saatlik Çalışan Personellerde Kısmi Çalışma Ödeneği

Sözleşmesi saatlik olan personellerde de kısa çalışma ödeneği hesaplaması yaptırabilirsiniz. "Ücret Cinsinin" Saat olmasına dikkat ediniz.

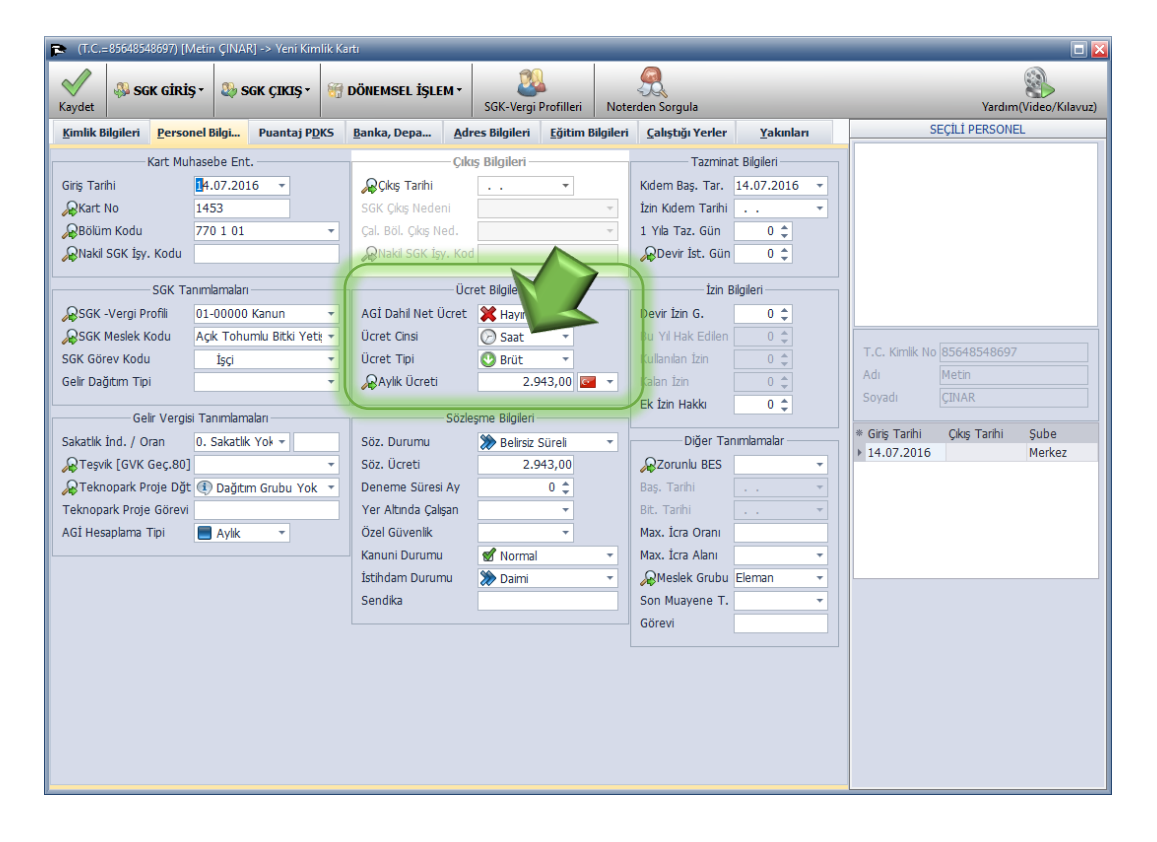

İlgili Personel üzerinde "Puantaj Girişi" butonuna tıklayınız.

| 陀 [ORKA_0004_2020] - [10000   | 00-Merke    | z] - [GÜNCEL DEM | io sektörel firn | /ALAR] PERS | ONEL ÜCRET BORI     | DROSU               |             |                |            |                 | _                 |     |
|-------------------------------|-------------|------------------|------------------|-------------|---------------------|---------------------|-------------|----------------|------------|-----------------|-------------------|-----|
| İşlemler Bildirimler          | Rapor       | rlar Entegre     | Proje Maliye     | tleri PDKS  | -Akort Öde          | meler / Zimm        | iet Ücre    | et Yönetimi v  | ve Sendika | Sistemi Tanımla | malar             |     |
|                               |             |                  |                  |             |                     |                     |             |                |            |                 |                   | - × |
| 🕼 Ana Sayfa 🦉 Pers            | sonel L     | stesi ×          |                  |             |                     |                     |             |                |            |                 |                   |     |
| Yenile Yeni Kimlik Düzel      | It/Bilgiler | i Sil = 202      | 0 Nisan          | Puantaj Gi  | rişi Ücret Girişi   | Bordro - Puant      | aj Sil Firm | alarda Ara 🛛 🕂 | Izli Mod   | īoplu İş.       | ۲                 | Ŧ   |
| T.C. Kimlik, Adı, Soyadı A 🔞  |             |                  |                  | [10 P       | uantajını Hazırlamı | ak İçin Tıklayınız. | YI SADE     | ce çalışa      | NLAR LİS   | TESİ            |                   |     |
| O Tümü 🔘 Calsanlar            | - 11        | * T.C. Kimlik No | Adı              | Soyadı      | Giriş Tarihi        | Çıkış Tarihi        | SGK Gün     | Hesap Gün      | Eksik Gün  | GELİR TOPLAMI   | AGİ SONRASI ÜCRET | ^   |
| G rumu G çalşamar             | -11         | ę <u> </u>       | -                | -           | -                   | -                   | -           | -              | -          | -               | -                 |     |
| PERSONEL                      | <b>Y</b>    | 70036025216      | Cemal            | KALKAN      | 15.02.2019          |                     | 30          | 30             |            | 5.500,00        | 4.152,73          |     |
| 🗐 Cari Hesap Kayıt ve Ektresi | - 11        | 23239297850      | Coşkun           | AKTOP       | 1.01.2019           |                     | 30          | 30             |            | 3.500,00        | 2.722,91          |     |
| Icra Takip Girisi ve Listesi  | - 11        | 52087578866      | Kadir            | CAGLAR      | 1.05.2012           |                     | 30          | 30             |            | 4.500,00        | 3.437,82          |     |
| 12 Aulth Örnt Dames           |             | 23093105148      | Melisa Nur       | SARIKAYA    | 1.02.2019           |                     | 30          | 30             |            | 4.500,00        | 3.437,82          |     |
| 12 Ayık Özet Kapor            | - 11        | 85648548697      | Metin            | ÇINAR       | 14.07.2016          |                     | 7           | 7              | 23         | 343,35          | 289,24            | i i |
| Ek Alan Girişi                | - 11        | 26342676130      | Mustafa          | TANRIVERDI  | 14.03.2019          |                     | 30          | 30             |            | 3.750,00        | 2.901,64          |     |
| Not ve Görevler               | - 11        | 43085112206      | Ozge             | GULBAYLI    | 16.09.2013          |                     | 30          | 30             |            | 4.750,00        | 3.616,55          |     |
| I Dosya Ekle                  | - 11        | 20186647004      | Reynan           | GOKBAŞ      | 20.01.2014          |                     | 30          | 30             |            | 3.500,00        | 2./22,91          |     |
| 🤰 Özlük Dosyası               |             | 53/91/55338      | Sevgi            | KIZILAGAÇ   | 1.01.2018           |                     | 30          | 30             |            | 3.750,00        | 2.901,04          |     |
| 15E GIRI5                     | •           |                  |                  |             |                     |                     |             |                |            |                 |                   |     |
| NT Giris Bildirimi            |             |                  |                  |             |                     |                     |             |                |            |                 |                   |     |
| Tea Girie Yazdr               |             |                  |                  |             |                     |                     |             |                |            |                 |                   |     |
| Dessent Circlement            |             |                  |                  |             |                     |                     |             |                |            |                 |                   |     |
| Personei Sozieșmesi           |             |                  |                  |             |                     |                     |             |                |            |                 |                   |     |
| 🥬 Vizite / Sağlık Belgesi     |             |                  |                  |             |                     |                     |             |                |            |                 |                   |     |
| İŞTEN ÇIKIŞ                   | •           |                  |                  |             |                     |                     |             |                |            |                 |                   |     |
| 🗞 Personel Çıkışını Yap       |             |                  |                  |             |                     |                     |             |                |            |                 |                   |     |
| 🧱 INT Çıkış Bildirimi         | Ŧ           | 0                |                  |             |                     |                     |             |                |            |                 |                   | -   |
| SGK STTELERT                  |             | A_0004_2020      | 01.01.2020       | 31.12.2020  | 🗊 100000 - Mer      | kez                 |             | Dincel Di      | EMO SEKTÖR | REL FİRMALAR    |                   |     |

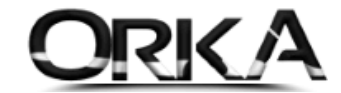

Toplu İşlemler Menüsünü Kullanarak; ilk 7 günü **"16-Yarım Gün Ücret"** olarak işaretleyiniz.

Sonraki günler personel çalışmadıysa, aşağıdaki örnekte olduğu gibi tekrar **TOPLU İŞLEM** butonunu kullanarak **GELMEDİ** olarak işaretleyebilirsiniz. Eksik gün nedenini ise; **"18 Kısa Çalışma Ödeneği"** olarak işaretlenmeli.

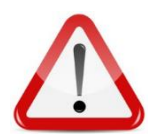

Gelmediği günlerde **istirahatli** olduğu gün var ise, eksik gün nedenini; **"27 Kısa Çalışma Ödeneği ve Diğer Nedenler"** olarak bildirmeniz gerekmektedir.

| Krink No       85648597       gube       Merkez       Pach Ed. Sig. 00000       Pachtol Sig. 00000         Methn       CINAR       Clayma Yer       Tab. Old. Sig. 00000       Pachtol Sig. 00000       Pachtol Sig. 00000         c       SGK-Vergi Profi       Tarh       Calgma Tpi       SGK S.       Mesai C.       Mesai Ucret       Pachtol Sig. 00000 Kanur       Calgma Tpi       SGK Sig. Cal.       Guinki K         01-00000 Kanun       02 Gargamba       16-YARIM GÜN ÜCRET       07:30       SGK Vergi       Calgma Tpi       SGK Sig. Cal.       Guinki K       SGK Vergi       Calgma Tpi       SGK Sig. Cal.       Guinki K       SGK Vergi       Calgma Tpi       SGK Sig. Cal.       Guinki K       SGK Vergi       Calgma Tpi       SGK Sig. Cal.       Guinki K       Sig. Calgma Tpi       SGK Vergi       Calgma Tpi       SGK Sig. Cal.       Guinki K       Sig. Calgma Tpi       SGK Vergi       Calgma Tpi       SGK Vergi       SGK Vergi       Sig. Calgma Tpi       SGK Vergi       Sig. Calgma Tpi       SGK Vergi       Sig. Calgma Tpi       Sig. Calgma Tpi       Sig. Calgma Tpi       Sig. Calgma Tpi       Sig. Calgma Tpi       Sig. Calgma Tpi       Sig. Calgma Tpi       Sig. Calgma Tpi       Sig. Calgma Tpi       Sig. Calgma Tpi       Sig. Calgma Tpi       Sig. Calgma Tpi       Sig. Calgma Tpi       Sig. Calgma Tpi                                                                                                    | /Maaş Girişi Toplu İşlem                           | 2020 Nisan                  | roje Giriş Ekranı Hızlı Puar | taj Girişi Yardım(Video/Kılavuz)              | Puantaj Sil             |
|----------------------------------------------------------------------------------------------------|----------------------------------------------------|-----------------------------|------------------------------|-----------------------------------------------|-------------------------|
| Metin         Cirig Tarkh         14.07.2016         Tab. Cidd, Sg. 00000         Puntaj Tipl         B Ginlük           c         SGK-Vergi Profil         Tarkh         Calgma Tipl         SGK. S.         Mesal S.         Mesal C.         Mesal Oct         Puntaj Tipl         SGK. Cal.         Saat         Cal.           01-00000 Kanum         10 Cargmab G         16-VARIM GUN UCRET         07:30         Interval         SGK. Vergi Calegma Tipl         SGK. Cal.         Saat         Saat                                                                                                    | mik No 85648548697                                 | Sube Merkez                 | ▼ Bel. Bil. Kodu 01          | <ul> <li>Ücret Cinsi</li> <li>Saat</li> </ul> |                         |
| Idit       Clayma Yerr       I syeri       Kem Cal. Gun         c       SGK-Vergi Profi       Tarh       Calgma Tpi       SGK S.       Mesal S.       Mesal (-       Mesal (-       Profi       Calgma Tpi       SGK       Calgma Tpi       SGK       SGK       SGK       SGK       SGK       SGK       SGK       SGK       SGK       SGK       SGK       SGK       SGK       SGK       SGK       SGK       SGK                                                                                                    | Metin                                              | Giriş Tarihi 14.07.2016 -   | Tab. Old. Sig. 00            | 000 - Puantaj Tipi 🔟 Günlük                   | -                       |
| c         SGK-Vergi Profit         Tarh         Calgma Tpi         SGK S.         Mesal S.         Mesal Úcret         Profit         SGK         Calgma Tpi         SGK         Cal, Gal, Gal, Gal, Gal, Gal, Gal, Gal, G                                                                                                    | ÇINAR                                              | Çıkış Tarihi                | Çalışma Yeri                 | İşyeri Kısmi Çal. Günü                        |                         |
| 01-00000 Kanun       01 Qargamba       © 16-VARIM GÜN ÜCRET       07:30         01-00000 Kanun       02 Pergembe       © 16-VARIM GÜN ÜCRET       07:30         01-00000 Kanun       04 Qumartesi       © 16-VARIM GÜN ÜCRET       07:30         01-00000 Kanun       04 Qumartesi       © 16-VARIM GÜN ÜCRET       07:30         01-00000 Kanun       04 Qumartesi       © 16-VARIM GÜN ÜCRET       07:30         01-00000 Kanun       04 Qumartesi       © 16-VARIM GÜN ÜCRET       07:30         01-00000 Kanun       04 Qargamba       © 9-GELMEDI       07:30         01-00000 Kanun       09 GELMEDI       07:30       01-00000 Kanun       09 GELMEDI         01-00000 Kanun       09 GELMEDI       09 GELMEDI       09 GELMEDI       01-0000 Kanun       09 GELMEDI         01-00000 Kanun       12 Parar       09 GELMEDI       09 GELMEDI       09 GELMEDI       01-0000 Kanun       18 - Kask Eksk Gün         01-00000 Kanun       12 Parar       09 GELMEDI       09 GELMEDI       09 GELMEDI       01-0000 Kanun       18 - Kask Eksk Gün         01-00000 Kanun       12 Parar       09 GELMEDI       09 GELMEDI       01-0000 Kanun       18 - Kask Eksk Gün         01-00000 Kanun       12 Parar       09 GELMEDI       09 GELMEDI       01-0000 Kanun       18 -                                                                                                    | SGK-Vergi Profil Tarih                             | Çalışma Tipi Si             | GK S. Mesai S. Mesai (-)     | Mesai Ücret 🔹 SGK-Vergi Calisma               | Tipi SGK Çal. Çal.      |
| 01-00000 Kanun       02 Pergembe       Cii 16-YARIM GÜN ÜCRET       07:30         01-00000 Kanun       03 Cuma       Cii 16-YARIM GÜN ÜCRET       07:30         01-00000 Kanun       04 Cumartesi       Cii 16-YARIM GÜN ÜCRET       07:30         01-00000 Kanun       05 Pazar       Cii 16-YARIM GÜN ÜCRET       07:30         01-00000 Kanun       05 Pazar       Cii 16-YARIM GÜN ÜCRET       07:30         01-00000 Kanun       05 Pazar       Cii 16-YARIM GÜN ÜCRET       07:30         01-00000 Kanun       06 Pazartesi       Cii 16-YARIM GÜN ÜCRET       07:30         01-00000 Kanun       08 Carşamba       Cii 90-GELMEDI       01-00000 Kanun       09-GELMEDI         01-00000 Kanun       10 Pazartesi       Cii 90-GELMEDI       09-GELMEDI       01-00000 Kanun       14 Sai       09-GELMEDI         01-00000 Kanun       12 Pazar       Cii 90-GELMEDI       09-GELMEDI       01-0000 Kanun       14 Sai       09-GELMEDI         01-00000 Kanun       12 Pazar       Cii 90-GELMEDI       09-GELMEDI       01-0000 Kanun       14 Sai       Gii Gün Gün Kedeni         01-00000 Kanun       12 Pazar       Cii 90-GELMEDI       09-GELMEDI       01-0000 Sai       7       23 18 - Ksa Çai         01-00000 Kanun       19 Pazar       Cii 90-GELMEDI                                                                                                    | 01-00000 Kanun 01 Çarşar                           | ba 🕅 16-YARIM GÜN ÜCRET. 0  | 07:30                        | Profil                                        | Saati Saat Gün          |
| 01-00000 Kanun       03 Cuma       03 Cuma       01-00000 Kanun       04 Cumartesi       01-00000 Kanun       00-GELMED       23         01-00000 Kanun       04 Cumartesi       03 Cumartesi       01-00000 Kanun       00-GELMED       23         01-00000 Kanun       06 Pazartesi       03 Cumartesi       03 Cumartesi       00-GELMED       23         01-00000 Kanun       06 Pazartesi       03 Cumartesi       00-GELMEDI       00-GELMEDI       00-GELMEDI         01-00000 Kanun       10 Cumartesi       00-GELMEDI       00-GELMEDI       00-GELMEDI       00-GELMEDI         01-00000 Kanun       12 Pazar       00-GELMEDI       00-GELMEDI       00-GELMEDI       00-GELMEDI         01-00000 Kanun       13 Pazartesi       00-GELMEDI       00-GELMEDI       00-GELMEDI       00-GELMEDI         01-00000 Kanun       13 Pazartesi       00-GELMEDI       00-GELMEDI       00-GELMEDI       00-GELMEDI         01-00000 Kanun       12 Pazar       00-GELMEDI       00-GELMEDI       01-00000 Kanun       12 Resar       00-GELMEDI         01-00000 Kanun       12 Pazar       00-GELMEDI       00-GELMEDI       01-00000 Sanun       12 Resar       00-GELMEDI         01-00000 Kanun       12 Ratesi       00-GELMEDI       00-GELMEDI       01-00000 Sanun                                                                                                    | 01-00000 Kanun 02 Perşer                           | be 🕅 16-YARIM GÜN ÜCRET. 0  | 07:30                        | • 01-00000 Kan Mai 16-YA                      | ARIM C 52,30 9,30 7     |
| 01-00000 Kanun       04 Oumartesi       Cii 16-YARIM GÜN ÜCRET       07:30         01-00000 Kanun       05 Pazar       Cii 16-YARIM GÜN ÜCRET       07:30         01-00000 Kanun       00 Pazartesi       Cii 16-YARIM GÜN ÜCRET       07:30         01-00000 Kanun       00 Rayantesi       Cii 16-YARIM GÜN ÜCRET       07:30         01-00000 Kanun       00 Rayantesi       Cii 16-YARIM GÜN ÜCRET       07:30         01-00000 Kanun       09 GELMEDI       09-GELMEDI       09-GELMEDI         01-00000 Kanun       10 Cuma       Cii 99-GELMEDI       09-GELMEDI         01-00000 Kanun       12 Pazar       Cii 99-GELMEDI       09-GELMEDI         01-00000 Kanun       12 Pazar       Cii 99-GELMEDI       09-GELMEDI         01-00000 Kanun       12 Pazar       Cii 99-GELMEDI       09-GELMEDI         01-00000 Kanun       12 Farşamba       Cii 99-GELMEDI       09-GELMEDI         01-00000 Kanun       12 Pazar       Cii 99-GELMEDI       01-0000 Kanun       19 Pazar         01-00000 Kanun       12 Pazartesi       Cii 99-GELMEDI       01-0000 Kanun       19 Pazar       09-GELMEDI         01-00000 Kanun       12 Pazartesi       Cii 99-GELMEDI       01-0000 Sanu       23 Pazirtesi       09-GELMEDI         01-00000 Kanun       12 P                                                                                                    | 01-00000 Kanun 03 Cuma                             | 🕅 16-YARIM GÜN ÜCRET. 0     | 07:30                        | 01-00000 Kan 🚭 09-GE                          | ELMED 23                |
| 01-00000 Kanun       05 Pazar       G1 15-YARIM GÜN ÜCRET       07:30         01-00000 Kanun       06 Pazartesi       G1 15-YARIM GÜN ÜCRET       07:30         01-00000 Kanun       08 Gaşarıba       C0 9-6ELMEDI       01-00000 Kanun       10 9 Perşembe         01-00000 Kanun       10 Ourma       C0 9-6ELMEDI       01-00000 Kanun       11 Curmartesi       09-6ELMEDI         01-00000 Kanun       11 Curmartesi       C0 9-6ELMEDI       01-00000 Kanun       12 Pazar       09-6ELMEDI         01-00000 Kanun       12 Pazar       C0 9-6ELMEDI       01-00000 Kanun       14 Sai       09-6ELMEDI         01-00000 Kanun       12 Pazar       C0 9-6ELMEDI       01-00000 Kanun       15 Gaşartesi       09-6ELMEDI         01-00000 Kanun       12 Pazar       C0 9-6ELMEDI       01-00000 Kanun       12 Satt       SGK. Vergi       SGK. Vergi <td>01-00000 Kanun 04 Cumar</td> <td>esi 🕅 16-YARIM GÜN ÜCRET. 0</td> <td>07:30</td> <td></td> <td></td>                                                                                                    | 01-00000 Kanun 04 Cumar                            | esi 🕅 16-YARIM GÜN ÜCRET. 0 | 07:30                        |                                               |                         |
| 01-00000 Kanun 06 Pazartesi Ci 16-YARIM GÜN ÜCRET 07:30<br>01-00000 Kanun 08 Paşarba Ci 09-GELMEDI<br>01-00000 Kanun 10 Curra ci 09-GELMEDI<br>01-00000 Kanun 11 Curra ci 09-GELMEDI<br>01-00000 Kanun 12 Pazar ci 09-GELMEDI<br>01-00000 Kanun 13 Pazartesi ci 09-GELMEDI<br>01-00000 Kanun 15 Çarşamba ci 09-GELMEDI<br>01-00000 Kanun 15 Çarşamba ci 09-GELMEDI<br>01-00000 Kanun 15 Çarşamba ci 09-GELMEDI<br>01-00000 Kanun 18 Currartesi ci 09-GELMEDI<br>01-00000 Kanun 18 Currartesi ci 09-GELMEDI<br>01-00000 Kanun 18 Currartesi ci 09-GELMEDI<br>01-00000 Kanun 19 Pazar ci 09-GELMEDI<br>01-00000 Kanun 12 Pazar ci 09-GELMEDI<br>01-00000 Kanun 12 Pazar ci 09-GELMEDI<br>01-00000 Kanun 20 Pazartesi ci 09-GELMEDI<br>01-00000 Kanun 22 Pazartesi ci 09-GELMEDI<br>01-00000 Kanun 22 Carşamba ci 09-GELMEDI<br>01-00000 Kanun 23 Perşembe ci 09-GELMEDI<br>01-00000 Kanun 24 Curma ci 09-GELMEDI<br>01-00000 Kanun 25 Currartesi ci 09-GELMEDI<br>01-00000 Kanun 26 Pazar ci 09-GELMEDI<br>01-00000 Kanun 27 Pazartesi ci 09-GELMEDI<br>01-00000 Kanun 26 Pazar ci 09-GELMEDI<br>01-00000 Kanun 27 Pazartesi ci 09-GELMEDI<br>01-00000 Kanun 27 Currartesi ci 09-GELMEDI<br>01-00000 Kanun 28 Sat ci 09-GELMEDI<br>01-00000 Kanun 29 Cargamba ci 09-GELMEDI<br>01-00000 Kanun 20 Pazartesi ci 09-GELMEDI<br>01-00000 Kanun 20 Pazartesi ci 09-GELMEDI | 01-00000 Kanun 05 Pazar                            | 16-YARIM GÜN ÜCRET. 0       | 07:30                        |                                               |                         |
| 01-00000 Kanun       07 Sai       Ci 15-YARM GUN ÜCRET       07:30         01-00000 Kanun       08 Garşamba       Ci 09-GELMEDI         01-00000 Kanun       10 Cuma       Ci 09-GELMEDI         01-00000 Kanun       10 Cuma       Ci 09-GELMEDI         01-00000 Kanun       11 Cumaresi       Ci 09-GELMEDI         01-00000 Kanun       12 Cumaresi       Ci 09-GELMEDI         01-00000 Kanun       13 Pazartesi       Ci 09-GELMEDI         01-00000 Kanun       13 Pazartesi       Ci 09-GELMEDI         01-00000 Kanun       15 Carşamba       Ci 09-GELMEDI         01-00000 Kanun       16 Perşembe       Ci 09-GELMEDI         01-00000 Kanun       16 Perşembe       Ci 09-GELMEDI         01-00000 Kanun       16 Perşembe       Ci 09-GELMEDI         01-00000 Kanun       19 Pazar       Ci 09-GELMEDI         01-00000 Kanun       20 Pazartesi       Ci 09-GELMEDI         01-00000 Kanun       21 Perşembe       Ci 09-GELMEDI         01-00000 Kanun       22 Carşamba       Ci 09-GELMEDI         01-00000 Kanun       22 Carşamba       Ci 09-GELMEDI         01-00000 Kanun       22 Carşamba       Ci 09-GELMEDI         01-00000 Kanun       22 Carşamba       Ci 09-GELMEDI         01-0                                                                                                    | 01-00000 Kanun 06 Pazart                           | si 🕅 16-YARIM GÜN ÜCRET. 0  | 07:30                        |                                               |                         |
| 01-00000 Kanun       08 Gargamba       c0       09-GELMEDI         01-00000 Kanun       10 Cuma       c0       09-GELMEDI         01-00000 Kanun       11 Cumatesi       c0       09-GELMEDI         01-00000 Kanun       11 Cumatesi       c0       09-GELMEDI         01-00000 Kanun       12 Pazat       c0       09-GELMEDI         01-00000 Kanun       14 Sai       c0       09-GELMEDI         01-00000 Kanun       15 Gargamba       c0       09-GELMEDI         01-00000 Kanun       15 Gargamba       c0       09-GELMEDI         01-00000 Kanun       15 Gargamba       c0       09-GELMEDI         01-00000 Kanun       15 Gargamba       c0       09-GELMEDI         01-00000 Kanun       12 Satt       c0       09-GELMEDI         01-00000 Kanun       12 Satt       c0       09-GELMEDI         01-00000 Kanun       12 Pazar       c0       09-GELMEDI         01-00000 Kanun       20 Pazartesi       c0       09-GELMEDI         01-00000 Kanun       22 Gargamba       c0       09-GELMEDI         01-00000 Kanun       22 Gargamba       c0       09-GELMEDI         01-00000 Kanun       22 Gargamba       c0       09-GELMEDI         <                                                                                                    | 01-00000 Kanun 07 Sali                             | 16-YARIM GÜN ÜCRET. 0       | 7:30                         |                                               |                         |
| 01-00000 Kanun       00 Pergembe       00-GELMEDI         01-00000 Kanun       11 Cumatesi       09-GELMEDI         01-00000 Kanun       12 Pazar       09-GELMEDI         01-00000 Kanun       12 Pazar       09-GELMEDI         01-00000 Kanun       12 Pazar       09-GELMEDI         01-00000 Kanun       13 Pazartesi       09-GELMEDI         01-00000 Kanun       15 Carşamba       09-GELMEDI         01-00000 Kanun       15 Carşamba       09-GELMEDI         01-00000 Kanun       16 Vergenbe       09-GELMEDI         01-00000 Kanun       18 Cumartesi       09-GELMEDI         01-00000 Kanun       19 Pazar       09-GELMEDI         01-00000 Kanun       19 Pazar       09-GELMEDI         01-00000 Kanun       19 Pazar       09-GELMEDI         01-00000 Kanun       20 Po-GELMEDI       90-GELMEDI         01-00000 Kanun       22 Carşamba       09-GELMEDI         01-00000 Kanun       22 Arşamba       09-GELMEDI         01-00000 Kanun       22 Op-GELMEDI       90-GELMEDI         01-00000 Kanun       25 Cumartesi       09-GELMEDI         01-00000 Kanun       26 Pazar       09-GELMEDI         01-00000 Kanun       26 Pazar       09-GELMEDI                                                                                                    | 01-00000 Kanun 08 Çarşar                           | ba 🚭 09-GELMEDİ             |                              |                                               |                         |
| 01-00000 Kanun 10 Cuma co 09-GELMEDI<br>01-00000 Kanun 11 Cumatesi co 09-GELMEDI<br>01-00000 Kanun 12 Pazar co 09-GELMEDI<br>01-00000 Kanun 13 Pazartesi co 09-GELMEDI<br>01-00000 Kanun 16 Perşembe co 09-GELMEDI<br>01-00000 Kanun 16 Perşembe co 09-GELMEDI<br>01-00000 Kanun 18 Cumatesi co 09-GELMEDI<br>01-00000 Kanun 18 Rumatesi co 09-GELMEDI<br>01-00000 Kanun 19 Pazar co 09-GELMEDI<br>01-00000 Kanun 19 Pazar co 09-GELMEDI<br>01-00000 Kanun 20 Pazartesi co 09-GELMEDI<br>01-00000 Kanun 22 Cargamba co 09-GELMEDI<br>01-00000 Kanun 22 Cargamba co 09-GELMEDI<br>01-00000 Kanun 22 Cargamba co 09-GELMEDI<br>01-00000 Kanun 22 Cargamba co 09-GELMEDI<br>01-00000 Kanun 23 Pergembe co 09-GELMEDI<br>01-00000 Kanun 24 Cuma co 09-GELMEDI<br>01-00000 Kanun 25 Cumatesi co 09-GELMEDI<br>01-00000 Kanun 26 Pazar co 09-GELMEDI<br>01-00000 Kanun 27 Pazartesi co 09-GELMEDI<br>01-00000 Kanun 28 Sai co 09-GELMEDI<br>01-00000 Kanun 29 Cargamba co 09-GELMEDI<br>01-00000 Kanun 29 Comatesi co 09-GELMEDI<br>01-00000 Kanun 29 Comatesi co 09-GELMEDI<br>01-00000 Kanun 20 Comatesi co 09-GELMEDI<br>01-00000 Kanun 29 Comatesi co 09-GELMEDI                                                                                                    | 01-00000 Kanun 09 Perşer                           | be 🚭 09-GELMEDİ             |                              |                                               |                         |
| 01-00000 Kanun 12 Daratesi       09-GELMEDI         01-00000 Kanun 13 Pazartesi       09-GELMEDI         01-00000 Kanun 14 Sai       09-GELMEDI         01-00000 Kanun 14 Sai       09-GELMEDI         01-00000 Kanun 15 Gramtesi       09-GELMEDI         01-00000 Kanun 16 Pergembe       09-GELMEDI         01-00000 Kanun 17 Cuma       09-GELMEDI         01-00000 Kanun 18 Cumartesi       09-GELMEDI         01-00000 Kanun 19 Pazar       09-GELMEDI         01-00000 Kanun 12 O Pazartesi       09-GELMEDI         01-00000 Kanun 22 Pazartesi       09-GELMEDI         01-00000 Kanun 22 Cargamba       09-GELMEDI         01-00000 Kanun 22 Cargamba       09-GELMEDI         01-00000 Kanun 22 Cargamba       09-GELMEDI         01-00000 Kanun 22 Cargamba       09-GELMEDI         01-00000 Kanun 22 Pazar       09-GELMEDI         01-00000 Kanun 22 Pazartesi       09-GELMEDI         01-00000 Kanun 22 Pazartesi       09-GELMEDI         01-00000 Kanun 22 Pazartesi       09-GELMEDI         01-00000 Kanun 22 Pazartesi       09-GELMEDI         01-00000 Kanun 22 Pazartesi       09-GELMEDI         01-00000 Kanun 22 Pazartesi       09-GELMEDI         01-00000 Kanun 22 Pazartesi       09-GELMEDI         01-00000 Kanun 29 Gas                                                                                                    | 01-00000 Kanun 10 Cuma                             | 09-GELMEDI                  |                              |                                               |                         |
| 01-00000 Kanun 12 Pazar cc 09-GELMED1<br>01-00000 Kanun 13 Pazartes c 09-GELMED1<br>01-00000 Kanun 15 Cargamba c 09-GELMED1<br>01-00000 Kanun 15 Cargamba c 09-GELMED1<br>01-00000 Kanun 17 Cuma cc 09-GELMED1<br>01-00000 Kanun 18 Cumartes c 09-GELMED1<br>01-00000 Kanun 20 Pazartes c 09-GELMED1<br>01-00000 Kanun 21 Salt cc 09-GELMED1<br>01-00000 Kanun 22 Cargamba c 09-GELMED1<br>01-00000 Kanun 22 Cargamba c 09-GELMED1<br>01-00000 Kanun 22 Cargamba c 09-GELMED1<br>01-00000 Kanun 22 Cargamba c 09-GELMED1<br>01-00000 Kanun 22 Cargamba c 09-GELMED1<br>01-00000 Kanun 22 Cargamba c 09-GELMED1<br>01-00000 Kanun 22 Cargamba c 09-GELMED1<br>01-00000 Kanun 22 Cargamba c 09-GELMED1<br>01-00000 Kanun 25 Cumartesi c 09-GELMED1<br>01-00000 Kanun 26 Pazar cc 09-GELMED1<br>01-00000 Kanun 26 Pazar cc 09-GELMED1<br>01-00000 Kanun 27 Pazartesi c 09-GELMED1<br>01-00000 Kanun 26 Pazar cc 09-GELMED1<br>01-00000 Kanun 27 Pazartes c 09-GELMED1<br>01-00000 Kanun 28 Salt cc 09-GELMED1<br>01-00000 Kanun 29 Cargamba c 09-GELMED1<br>01-00000 Kanun 29 Cargamba c 09-GELMED1<br>01-00000 Kanun 29 Cargamba c 09-GELMED1<br>01-00000 Kanun 29 Cargamba c 09-GELMED1<br>01-00000 Kanun 29 Cargamba c 09-GELMED1<br>01-00000 Kanun 29 Cargamba c 09-GELMED1<br>01-00000 Kanun 29 Cargamba c 09-GELMED1<br>01-00000 Kanun 29 Cargamba c 09-GELMED1<br>01-00000 Kanun 29 Cargamba c 09-GELMED1<br>01-00000 Kanun 30 Persembe c 09-GELMED1                                                                                                    | 01-00000 Kanun 11 Cumar                            | esi 🚭 09-GELMEDI            |                              |                                               |                         |
| 01-00000 Kanun 14 Saartesi c; 09-GELMEDI<br>01-00000 Kanun 15 Çaşamba c; 09-GELMEDI<br>01-00000 Kanun 15 Çaşamba c; 09-GELMEDI<br>01-00000 Kanun 16 Perşembe c; 09-GELMEDI<br>01-00000 Kanun 18 Rumartesi c; 09-GELMEDI<br>01-00000 Kanun 19 Pazar c; 09-GELMEDI<br>01-00000 Kanun 20 Pazartesi c; 09-GELMEDI<br>01-00000 Kanun 21 Sak c; 09-GELMEDI<br>01-00000 Kanun 22 Çaşamba c; 09-GELMEDI<br>01-00000 Kanun 23 Perşembe c; 09-GELMEDI<br>01-00000 Kanun 23 Perşembe c; 09-GELMEDI<br>01-00000 Kanun 24 Cuma c; 09-GELMEDI<br>01-00000 Kanun 25 Cumartesi c; 09-GELMEDI<br>01-00000 Kanun 25 Cumartesi c; 09-GELMEDI<br>01-00000 Kanun 25 Cumartesi c; 09-GELMEDI<br>01-00000 Kanun 26 Pazar c; 09-GELMEDI<br>01-00000 Kanun 26 Pazar c; 09-GELMEDI<br>01-00000 Kanun 27 Pazartesi c; 09-GELMEDI<br>01-00000 Kanun 27 Pazartesi c; 09-GELMEDI<br>01-00000 Kanun 29 Gazartesi c; 09-GELMEDI<br>01-00000 Kanun 20 Pazartesi c; 09-GELMEDI<br>01-00000 Kanun 20 Pazartesi c; 09-GELMEDI<br>01-00000 Kanun 29 Casartesi c; 09-GELMEDI<br>01-00000 Kanun 29 Casartesi c; 09-GELMEDI<br>01-00000 Kanun 20 Pazertesi c; 09-GELMEDI<br>01-00000 Kanun 20 Pazertesi c; 09-GELMEDI<br>01-00000 Kanun 27 Pazertesi c; 09-GELMEDI<br>01-00000 Kanun 27 Pazertesi c; 09-GELMEDI<br>01-00000 Kanun 27 Pazertesi c; 09-GELMEDI<br>01-00000 Kanun 27 Pazertesi c; 09-GELMEDI<br>01-00000 Kanun 29 Casartesi c; 09-GELMEDI<br>01-00000 Kanun 20 Pazertesi c; 09-GELMEDI<br>01-00000 Kanun 20 Pazertesi c; 09-GELMEDI<br>01-00000 Kanun 20 Pazertesi c; 09-GELMEDI<br>01-00000 Kanun 20 Pazertesi c; 09-GELMEDI<br>01-00000 Kanun 20 Pazertesi c; 09-GELMEDI<br>01-00000 Kanun 20 Pazertesi c; 09-GELMEDI<br>01-00000 Kanun 20 Pazertesi c; 09-GELMEDI                                                                                                    | 01-00000 Kanun 12 Pazar                            | G 09-GELMEDI                |                              |                                               |                         |
| 01-00000 kanun 15 Garanda 0-05-GELMEDI         01-00000 kanun 15 Garanda 0-05-GELMEDI         01-00000 kanun 16 Perşembe c       09-GELMEDI         01-00000 kanun 17 Cuma c       09-GELMEDI         01-00000 kanun 18 Cumartesi c       09-GELMEDI         01-00000 kanun 19 Pazar c       09-GELMEDI         01-00000 kanun 19 Pazar c       09-GELMEDI         01-00000 kanun 20 Pazartesi c       09-GELMEDI         01-00000 kanun 22 Cargamba c       09-GELMEDI         01-00000 kanun 22 Cargamba c       09-GELMEDI         01-00000 kanun 22 Cargamba c       09-GELMEDI         01-00000 kanun 22 Cargamba c       09-GELMEDI         01-00000 kanun 22 Cargamba c       09-GELMEDI         01-00000 kanun 24 Cumar c       09-GELMEDI         01-00000 kanun 25 Pazar c       09-GELMEDI         01-00000 kanun 22 Pazartesi c       09-GELMEDI         01-00000 kanun 22 Pazartesi c       09-GELMEDI         01-00000 kanun 22 Pazartesi c       09-GELMEDI         01-00000 kanun 22 Pazartesi c       09-GELMEDI         01-00000 kanun 22 Pazartesi c       09-GELMEDI         01-00000 kanun 22 Pazartesi c       09-GELMEDI         01-00000 kanun 22 Pazartesi c       09-GELMEDI         01-00000 kanun 22 Pazartesi c       09-GELMEDI         01-000                                                                                                    | 01-00000 Kanun 13 Pazart                           | si 🚱 09-GELMEDI             |                              |                                               |                         |
| U1-00000 Kanun         15 Gargamba         Col 90-GELMEDI           01-00000 Kanun         17 Cuma         09-GELMEDI           01-00000 Kanun         18 Cumartesi         09-GELMEDI           01-00000 Kanun         18 Cumartesi         09-GELMEDI           01-00000 Kanun         18 Cumartesi         09-GELMEDI           01-00000 Kanun         20 Pazartesi         09-GELMEDI           01-00000 Kanun         20 Pazartesi         09-GELMEDI           01-00000 Kanun         22 Cargamba         09-GELMEDI           01-00000 Kanun         22 Cargamba         09-GELMEDI           01-00000 Kanun         22 Gargamba         09-GELMEDI           01-00000 Kanun         22 Gargamba         09-GELMEDI           01-00000 Kanun         22 Gargamba         09-GELMEDI           01-00000 Kanun         22 Gargamba         09-GELMEDI           01-00000 Kanun         24 Cuma         09-GELMEDI           01-00000 Kanun         25 Pazartesi         09-GELMEDI           01-00000 Kanun         25 Pazartesi         09-GELMEDI           01-00000 Kanun         26 Pazartesi         09-GELMEDI           01-00000 Kanun         29 Cargamba         09-GELMEDI           01-00000 Kanun         29 Gargamba         09-GELMEDI <td>01-00000 Kanun 14 Sali</td> <td>G 09-GELMEDI</td> <td></td> <td></td> <td></td>                                                                                                    | 01-00000 Kanun 14 Sali                             | G 09-GELMEDI                |                              |                                               |                         |
| OL-DOUOL Kanun         10 Pergember         CP-09-GELMEDI           01-00000 Kanun         18 Curmartesi         CP-09-GELMEDI           01-00000 Kanun         19 Pazar         CP-09-GELMEDI           01-00000 Kanun         19 Pazar         CP-09-GELMEDI           01-00000 Kanun         19 Pazar         CP-09-GELMEDI           01-00000 Kanun         20 Pazartesi         CP-09-GELMEDI           01-00000 Kanun         22 Carsamba         CP-09-GELMEDI           01-00000 Kanun         22 Carsamba         CP-09-GELMEDI           01-00000 Kanun         22 Carsamba         CP-09-GELMEDI           01-00000 Kanun         22 Carsamba         CP-09-GELMEDI           01-00000 Kanun         22 Carsamba         CP-09-GELMEDI           01-00000 Kanun         24 Curma         CP-09-GELMEDI           01-00000 Kanun         25 Curmartesi         CP-09-GELMEDI           01-00000 Kanun         25 Pazartesi         CP-09-GELMEDI           01-00000 Kanun         26 Pazar         CP-09-GELMEDI           01-00000 Kanun         26 Pazar         CP-09-GELMEDI           01-00000 Kanun         29 Pazartesi         CP-09-GELMEDI           01-00000 Kanun         29 Carsamba         CP-09-GELMEDI           01-00000 Kanun         29                                                                                                    | 01-00000 Kanun 15 Çarşar                           |                             |                              |                                               |                         |
| OL-00000 Kanun         D- Gold Kanun         D- Gold                                                                                                    | 01-00000 Kanun 16 Perşer                           |                             |                              | TAR                                           | D. SIG. DETAY           |
| 01-00000 Kanun       12 Gunatesi (2) 0-GELMEDI         01-00000 Kanun       20 Pazartesi (2) 09-GELMEDI         01-00000 Kanun       21 Sait (2) 09-GELMEDI         01-00000 Kanun       21 Sait (2) 09-GELMEDI         01-00000 Kanun       21 Sait (2) 09-GELMEDI         01-00000 Kanun       22 Carşamba (2) 09-GELMEDI         01-00000 Kanun       22 Garşamba (2) 09-GELMEDI         01-00000 Kanun       22 Garşamba (2) 09-GELMEDI         01-00000 Kanun       25 Curmatesi (2) 09-GELMEDI         01-00000 Kanun       25 Curmatesi (2) 09-GELMEDI         01-00000 Kanun       25 Pazartesi (2) 09-GELMEDI         01-00000 Kanun       26 Pazartesi (2) 09-GELMEDI         01-00000 Kanun       26 Pazartesi (2) 09-GELMEDI         01-00000 Kanun       27 Razitesi (2) 09-GELMEDI         01-00000 Kanun       29 Gargamba (2) 09-GELMEDI         01-00000 Kanun       29 Gargamba (2) 09-GELMEDI         01-00000 Kanun       29 Gargamba (2) 09-GELMEDI         01-00000 Kanun       29 Gargamba (2) 09-GELMEDI         01-00000 Kanun       29 Gargamba (2) 09-GELMEDI         01-00000 Kanun       29 Gargamba (2) 09-GELMEDI         01-00000 Kanun       29 Gargamba (2) 09-GELMEDI                                                                                                    | 01-00000 Kanun 17 Cuma                             |                             |                              | SGK-Verai SGK SG                              | K Hesan Eksik Eksik Gün |
| OL-0000 Kanun         29 Fazartesi         Co-05-GELMEDI         • [01-00000         • [01-00000         • [01-00000         • [01-00000         • [01-00000         • [01-00000         • [01-00000         • [01-00000         • [01-00000         • [01-00000         • [01-00000         • [01-00000         • [01-00000         • [01-00000         • [01-00000         • [01-00000         • [01-00000         • [01-00000         • [01-00000         • [01-00000         • [01-00000         • [01-00000         • [01-00000         • [01-00000         • [01-00000         • [01-00000         • [01-00000         • [01-00000         • [01-00000         • [01-00000         • [01-00000         • [01-00000         • [01-00000         • [01-00000         • [01-00000         • [01-00000         • [01-00000         • [01-00000         • [01-00000         • [01-00000         • [01-00000         • [01-00000         • [01-00000         • [01-00000         • [01-00000         • [01-00000         • [01-00000         • [01-00000         • [01-00000         • [01-00000         • [01-00000         • [01-00000         • [01-00000         • [01-00000         • [01-00000         • [01-00000         • [01-00000         • [01-00000         • [01-00000         • [01-00000         • [01-00000         • [01-00000         • [01-00000         • [01-00000         • [01-000000         • [01-00000         • [01-00000                                                                                                    | 01-00000 Kanun 18 Cumai                            |                             |                              | * Profil Saat Gü                              | n Günü Gün Nedeni       |
| OLOGOD Kanun         20 Fabrica         O'SCENEDI           01-00000 Kanun         22 Gaşamba         0'S-GELMEDI           01-00000 Kanun         22 Gaşamba         0'S-GELMEDI           01-00000 Kanun         22 Gaşamba         0'S-GELMEDI           01-00000 Kanun         22 Gaşamba         0'S-GELMEDI           01-00000 Kanun         24 Cuma         co         0'S-GELMEDI           01-00000 Kanun         25 Cumartesi         co         0'S-GELMEDI         Kod           01-00000 Kanun         25 Cumartesi         co         0'S-GELMEDI         Kod         Açkkama           01-00000 Kanun         26 Pazar         co         0'S-GELMEDI         I Fazla Mesai         1,50           01-00000 Kanun         22 Raztesi         co         0'S-GELMEDI         Z         Tatl Mesai         1,50           01-00000 Kanun         22 Raztesi         co         0'S-GELMEDI         Z         Tatl Mesai         1,50           01-00000 Kanun         29-GELMEDI         Z         Tatl Mesai         1,50         3 Bayram Mesa         1,00           01-00000 Kanun         29 Gasembe         co         0'S-GELMEDI         4 Gece Mesai         1,25                                                                                                    | 01-00000 Kanun 19 Pazar<br>01-00000 Kanun 20 Pazar |                             |                              | ► 01-00000 52,30                              | 7 7 23 18 - Kısa Çalı   |
| OL-0000 Kanun         22 Garşamba         O-G-GELMEDI           01-00000 Kanun         23 Perşembe         O-G-GELMEDI           01-00000 Kanun         24 Cuma         C         09-GELMEDI           01-00000 Kanun         24 Cuma         C         09-GELMEDI           01-00000 Kanun         24 Cuma         C         09-GELMEDI           01-00000 Kanun         24 Cuma         C         09-GELMEDI           01-00000 Kanun         25 Cumartesi         C         09-GELMEDI           01-00000 Kanun         26 Pazar         C         09-GELMEDI           01-00000 Kanun         28 Pazar         C         09-GELMEDI         2           01-00000 Kanun         28 Sai         C         09-GELMEDI         3 Bayram Mesai         1,00           01-00000 Kanun         29 Carşamba         C         09-GELMEDI         4 Gece Mesai         1,25                                                                                                    | 01-00000 Kanun 20 Pazart                           |                             |                              |                                               |                         |
| 01-00000 Kanun         22 Perşembe         09-GELMEDI         MESAİ TOPLAMLARI           01-00000 Kanun         24 Cuma         09-GELMEDI         ● Kod         Açklama         Øran         Mesai Sazi           01-00000 Kanun         25 Cumatesi         09-GELMEDI         ● Kod         Açklama         Øran         Mesai Sazi           01-00000 Kanun         25 Camatesi         09-GELMEDI         ● I         Fazia Mesai         1,50           01-00000 Kanun         27 Pazartesi         09-GELMEDI         ● 1         Fazia Mesai         1,50           01-00000 Kanun         28 Sai         09-GELMEDI         3 Bayram Mesai         1,00           01-00000 Kanun         29 Çarşamba         09-GELMEDI         4 Gece Mesai         1,25                                                                                                    | 01-00000 Kanun 21 Sal                              | ba 🛃 09-GELMEDI             |                              |                                               |                         |
| 01-00000 Kanun         24 Cuma         Color         MESAI TOPLAMLARI           01-00000 Kanun         25 Cumartesi         09-GELMEDI <ul></ul>                                                                                                    | 01-00000 Kanun 23 Perser                           | be 🖪 09-GELMEDI             |                              |                                               |                         |
| 01-00000 Kanun         25 Cumartesi         c         09-GELMEDI         ●         Kod         Açklama         Øran         Mesai Saati           01-00000 Kanun         26 Pazar         c         09-GELMEDI         ●         1 Fazla Mesai         1,50           01-00000 Kanun         27 Pazartesi         c         09-GELMEDI         ●         2 Tati Mesai         1,50           01-00000 Kanun         28 Sai         c         09-GELMEDI         3 Bayram Mesai         1,00           01-00000 Kanun         29 Çaşamba         c         09-GELMEDI         4 Gece Mesai         1,25           01-00000 Kanun         30 Perşemba         c         09-GELMEDI         4 Gece Mesai         1,25                                                                                                    | 01-00000 Kanun 24 Cuma                             | S 09-GELMEDI                |                              | MESAİ                                         | TOPLAMLARI              |
| 01-00000 Kanun         26 Pazar         colored by 09-GELMEDI         ● 1 Fazla Mesai         1,50           01-00000 Kanun         27 Pazartesi         colored by 09-GELMEDI         2 Tati Mesai         1,50           01-00000 Kanun         28 Sai         colored by 09-GELMEDI         3 Bayram Mesai         1,00           01-00000 Kanun         29 Çarşamba         colored by 09-GELMEDI         4 Gece Mesai         1,25           01-00000 Kanun         30 Persembe colored by 09-GELMEDI         09-GELMEDI         4 Gece Mesai         1,25                                                                                                    | 01-00000 Kanun 25 Cuma                             | esi 🦪 09-GELMEDŤ            |                              | * Kod Açıklama                                | Øran Mesai Saati        |
| 01-00000 Kanun         27 Pazartesi         09-GELMEDI         2 Tati Mesai         1,50           01-00000 Kanun         28 Sai         09-GELMEDI         3 Bayram Mesai         1,00           01-00000 Kanun         29 Çarşamba         09-GELMEDI         4 Gece Mesai         1,25           01-00000 Kanun         30 Persembe c.         09-GELMEDI         4 Gece Mesai         1,25                                                                                                    | 01-00000 Kanun 26 Pazar                            | JO9-GELMEDI                 |                              | 1 Fazla Mesai                                 | 1,50                    |
| 01-00000 Kanun         28 Sai         C         09-GELMEDI         3 Bayram Mesai         1,00           01-00000 Kanun         29 Çarşamba         C         99-GELMEDI         4 Gece Meşai         1,25           01-00000 Kanun         30 Perşembe         C         99-GELMEDI         4 Gece Meşai         1,25                                                                                                    | 01-00000 Kanun 27 Pazart                           | si 🛃 09-GELMEDİ             |                              | 2 Tatil Mesai                                 | 1,50                    |
| 01-00000 Kanun 29 Çarşamba 🥳 09-GELMEDI 4 Gece Meşar 1,25                                                                                                    | 01-00000 Kanun 28 Sali                             | 4 09-GELMEDI                |                              | 3 Bayram Mesaj                                | 1,00                    |
| 01-00000 Kanun 30 Persembe 🦪 09-GELMEDI                                                                                                    | 01-00000 Kanun 29 Carsar                           | ba 🦪 09-GELMEDİ             |                              | 4 Gece Mesai                                  | 1,25                    |
|                                                                                                    | 01-00000 Kanun 30 Perser                           | be 🦪 09-GELMEDİ             |                              |                                               |                         |

| Ē | SGK E    | ksik Gün Nedeni                              |                       |
|---|----------|----------------------------------------------|-----------------------|
|   | Seç - Ka | Her Personelde Sor                           | Yardım(Video/Kılavuz) |
| * | Kodu     | [Enter veya Çift Klik İle Seçebilirsiniz.]   | /                     |
|   | 1        | İstirahat                                    |                       |
|   | 2        | ***İptal*** Ücretsiz İzin                    |                       |
|   | 3        | Disiplin Cezası                              |                       |
|   | 4        | Gözaltına Alınma                             |                       |
|   | 5        | Tutukluluk                                   | /                     |
|   | 6        | Kısmi İstihdam                               |                       |
|   | 7        | Puantaj Kayıtları                            |                       |
|   | 8        | Grev                                         |                       |
|   | 9        | Lokavt                                       |                       |
|   | 10       | Genel Hayatı Etkileyen Olaylar               |                       |
|   | 11       | Doğal Afet                                   |                       |
|   | 12       | Birden Fazla                                 |                       |
|   | 13       | Diğer Nedenler                               |                       |
|   | 14       | ***İptal-2009/63 Sirkü*** Görev Uzaklaş.     |                       |
|   | 15       | Devamsızlık                                  |                       |
|   | 16       | Fesih Tarihinde Çalışmamış                   |                       |
|   | 17       | Ev Hizmetlerinde 30'Günden Az Çalışma        |                       |
|   | 18       | Kısa Çalışma Odeneği                         |                       |
|   | 19       | Ucretsiz Doğum İzni                          |                       |
| • | 20       | Ucretsiz Yol Izni                            |                       |
|   | 21       | Diğer Ucretsiz İzin                          |                       |
|   | 22       | 5434 sk eK /6,192                            |                       |
|   | 23       | Yarım Çalışma Odenegi                        |                       |
|   | 24       | Yarım Çalışma Odeneği ve Diğer Nedenler      |                       |
|   | 25       | Diğer Belge/Kanun Türlerinde Gün Tamamlama   |                       |
|   | 26       | Kismi istihdama izin verilen yabanci uyruklu |                       |
|   | 27       | Kısa Çalışma Odeneği ve Diğer Nedenler       |                       |

Toplu İşlemlerden **GELMEDİ** olarak işaretlendiğinde eksik gün nedeni sorulmaktadır. **"18 Kısa Çalışma Ödeneği"** olarak işaretlenmeli.

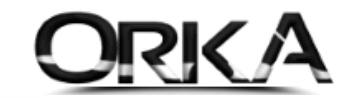

| 💫<br>Hesapla               | Yardım(Video/K                      | ilavuz)  |                                      |                       |                | Bordro Sil    |                   |                         |                         |
|----------------------------|-------------------------------------|----------|--------------------------------------|-----------------------|----------------|---------------|-------------------|-------------------------|-------------------------|
| rc kimlik<br>Adi<br>Soyadi | K 85648548697<br>I Metin<br>I ÇINAR | ]        | GIRİŞ TARİHİ 14.07.2<br>ÇIKIŞ TARİHİ | 016 - ÜCRET TİPİ      | ) Brüt 🔹       | ſ             | DÖNEM 🗏 20<br>PİN | 20 Nisan - DÖ\<br>- DÖ\ | /İZ CİNSİ 🔤 TL 👻        |
| BORD                       | RO GÜNLERİ                          |          | ÜCR                                  | ET GİRİŞİ             | «« AVANS-      | BORÇ KAYITTAN | GIRINIZ »»        |                         | SONUÇ                   |
|                            | SGK Gün                             | 7        | 🔏 KÜM. VER. MAT                      | 7.588,04              | Avans          |               |                   | GELİR TOPLAMI           | 343,35                  |
|                            | Hesap GÜN                           | 7        | BRÜT AYLIK ÜC                        | 2.943,00              | İcra           |               |                   | KESİNTİ TOPLAN          | 4I 97,89                |
|                            | İzin GÜN                            |          | BRÜT Günlük                          | 98,1000               | Nafaka         |               |                   | NET GELÍR               | 245,46                  |
|                            | Eksik GÜN                           | 23       | BRÜT Saatlik                         | 13,0800               | Borç           |               |                   | ÖDEME TOPLAM            | I                       |
|                            | SGK Saati                           |          | BRÜT Ücret                           | 343,35                | Sendika        |               |                   | ÖDEME SONRAS            | I 245,46                |
| 🔒 Tek                      | nopark Saati                        |          | NET Günlük                           | 70,1314               | Kasa Kesintisi |               |                   | AGİ TUTARI              | 43,78                   |
| DİĞER                      | R GÜNLER                            |          | NET Saatlik                          | 9,3509                | Yemek Bilet    |               |                   | AGİ SONRASI             | 289,24                  |
|                            | AGİ Oranı                           | 50,00    | NET Ücret                            | 245,46                | Birey. Emek. ( | Öde.          |                   | İŞÇİ MALİYETİ           | 549,35                  |
|                            | AGİ Matrahı                         | 1.471,50 |                                      |                       | 1              |               |                   |                         |                         |
| $\mathbf{R}$               | AGİ Tutarı                          | 43,78    | GELİR TÜRLERİ                        | DETAY GELİR TÜRLER    | İ 🖲 PROJE Ç    | ALIŞMA DETAYI | KESİNTİ           | DETAYI                  |                         |
| DEVİR                      | R SGK TUTARI                        |          | * Gelir Türü                         | Ücret Tipi Gün/M2 vb. | Brüt Maas      | Kesinti Top.  | Net Maas          | Dağıtım Tip 🔶           | BORDRO ÍSLEM            |
| Önceki                     | Dönem SGK                           |          | Asıl Ücret                           | 🔮 Brüt                | 343,35         | 97,89         | 245,46            | 💂 SGK Gün               |                         |
| K                          | ullanılan SGK                       |          | Toplam Mesai                         | 🔮 Brüt                |                |               |                   | 💂 SGK Gün               | 🗐 Gelir Detayı          |
| De                         | evreden SGK                         |          | İkramiye                             | 🕑 Brüt                |                |               |                   | 🧶 SGK Gün               | 🙀 Ücret Gelirini Sil    |
| VERGI                      | Í MATRAH ÍST.                       |          | Zam Farkı                            | 🕑 Brüt                | 4              |               |                   | 🧶 SGK Gün               | 📕 Kanuna Göre Gelir     |
| S                          | Sakat Indirimi                      |          | Sefer Primi                          | 🔮 Brüt                |                |               |                   | 💂 SGK Gün               | -                       |
| В                          | ireysel Emek                        |          | Telif ücreti                         | 🕑 Brüt                |                | 3             |                   | 🧶 SGK Gün               | EK GELÎRLER 🔻           |
|                            | Ozel İndirim                        |          | Yemek (Bilet)                        | 🕑 Brüt                |                |               |                   | SGK Gün                 | RO Mecai Girisi         |
| Çırak V                    | /ergi Istisnasi                     |          | Yemek (Nakit)                        | 🕐 Brüt                |                |               |                   | 🧶 SGK Gün               |                         |
| VERG                       | ISTISNASI                           |          | Taşıt/Yol (Nakit)                    | 🕑 Brüt                |                |               |                   | 💂 SGK Gün               | Harciran Girişi         |
| Arge v                     | rergi isusnasi                      |          | Yakacak (Nakit)                      | 🔮 Brüt                |                |               |                   | SGK Gün                 | 🖄 Bireysel Emeklilik    |
| Ser. E                     | SOI. TECHIST.                       |          | İhbar Tazminatı                      | 🕑 Brüt                |                |               |                   | 🧶 SGK Gün               | Devir SGK Matrahi       |
| BOLC A                     | rergi istisnasi                     |          | Kidem Tazminati                      | 🕑 Brüt                |                |               |                   | 🧶 SGK Gün               | 衍 Avans-Borç Girişi     |
| cret U2                    | Z. nes. vergi                       |          | Satış Primi                          | 🕑 Brüt                |                |               |                   | SGK Gün                 | 🧃 İcra Kayıt ve Listesi |
|                            | 1eşvik 4447                         |          |                                      | 0                     |                |               |                   | <b>A</b>                |                         |
| Free dist                  | 4447 Damga                          |          |                                      |                       | 343,35         | 97,89         | 245,46            | -                       |                         |
| Feşvik 4                   |                                     |          |                                      |                       |                |               |                   |                         |                         |

Asgari Ücret

:2.943,00 老

7 Gün Hesaplaması : (7 Gün) X (98,10 ₺ Günlük Bürüt Ücret) / 2 X (7 Gün) = 343,35 ₺

| 85648        | 548697 Metin ÇIN | AR 2020 Nisan M | Aaaş Girişi          |                   |                     |                      |                    | = 🛽          |
|--------------|------------------|-----------------|----------------------|-------------------|---------------------|----------------------|--------------------|--------------|
|              | 20               |                 |                      |                   |                     | R.                   |                    |              |
| Hesapla      | Yardım(Video     | /Kılavuz)       |                      |                   | в                   | ordro Sil            |                    |              |
| TC KİMI      | ik 85648548607   | -               | GIRIS TARIHI 14 07 2 |                   | Rrit                | DÖNEM                | ■ 2020 Nisan DÖVÍZ | cinsi 🔤 TI 🔹 |
|              | DI Motio         |                 | CIVIC TADIUI         | ÜCRET CIN         | et O Crest          | DONEN                |                    |              |
| 6000         |                  |                 | ÇIKIŞ TAKIHI         | UCKET CIN         | Saac •              | P 14                 | 00012              | KUKU         |
| SUTA         | DI ÇINAR         |                 |                      |                   |                     |                      |                    |              |
| BOR          | DRO GÜNLERİ      |                 | ÜCR                  | ET GİRİŞİ         | «« AVANS-B          | ORÇ KAYITTAN GİRİNİZ | S                  | ONUÇ         |
|              | SGK Gün          | 7               | 🔊 KÜM. VER. MAT      | 7.588             | ,04 Avans           |                      | GELİR TOPLAMI      | 343,35       |
|              | Hesap GÜN        | 7               | 🔎 BRÜT AYLIK ÜC      | 2.943             | ,00 İcra            |                      | KESİNTİ TOPLAMI    | 97,89        |
|              | İzin GÜN         |                 | BRÜT Günlük          | 98,10             | 000 Nafaka          |                      | NET GELİR          | 245,46       |
|              | Eksik GÜN        | 23              | BRÜT Saatlik         | 13,08             | Borç                |                      | ÖDEME TOPLAMI      |              |
|              | SGK Saati        |                 | BRÜT Ücret           | 343,              | ,35 Sendika         |                      | ÖDEME SONRASI      | 245,46       |
| 📑 🔒 Te       | knopark Saati    |                 | NET Günlük           | 70,13             | Kasa Kesintisi      |                      | AGİ TUTARI         | 43,78        |
| → DİĞE       | R GÜNLER         |                 | NET Saatlik          | 9,35              | i09 Yemek Bilet     |                      | AGİ SONRASI        | 289,24       |
| +            | AGİ Oranı        | 50,00           | NET Ücret            | 245               | 46 Birey. Emek. Ö   | de.                  | İŞÇİ MALİYETİ      | 549,35       |
|              | AGİ Matrahı      | 1.471,50        |                      | ~ · · ·           |                     |                      |                    |              |
| $\mathbf{R}$ | AGİ Tutarı       | 43,78           | GELIR TURLERI        | WE DETAY GELIR TU | IRLERI 🔍 PROJE ÇA   | LIŞMA DETAYI         | YI                 |              |
| DEVI         | R SGK TUTARI     |                 | [ İŞÇİ SGK           | DETAYI ]          | [ İŞVEREN S         | GK DETAYI ]          |                    |              |
| Öncel        | d Dönem SGK      |                 | Brüt Ücret           | 343,35            |                     |                      |                    |              |
|              | Kullanılan SGK   |                 | İsci SGK Matrahı     | 343.38            | İsveren SGK Matrahı | 686,70               |                    |              |
| 0            | evreden SGK      |                 | İsci SGK Toplamı     | 51,50             | İsveren SGK Toplam  | 206,00               |                    |              |
| VERO         | SÍ MATRAH ÍST.   |                 | Sok Tutari           | 48.07             | Sok Tutan           | 175.11               |                    |              |
|              | Sakat Indirimi   |                 | İssizlik Tutarı      | 3.43              | İssizlik Tutarı     | 17.16                |                    |              |
|              | Bireysel Emek    |                 | agoant rotan         |                   | Kycko Tutari        | 12 72                |                    |              |
|              | Ozel Indirim     |                 | Kiim Gel Ver M       | 7 599 04          | Kvskp Tucan         | 13,75                |                    |              |
| Çırak        | Vergi Istisnası  |                 | Cala Vassisi Mat     | 7.500,04          |                     |                      |                    |              |
| VERG         | II ISTISNASI     |                 | Geir Vergisi Mac.    | 291,85            |                     |                      |                    |              |
| Arge         | Vergi Isusiidsi  |                 | Geir Vergisi         | 43,78             |                     |                      |                    |              |
| Ser.         | Boi. Tech Isc.   |                 | AGI Sonrasi G. V.    |                   |                     |                      |                    |              |
| Borç         | vergi istisnasi  |                 | Damga Vergisi Mat.   | 343,35            |                     |                      |                    |              |
| Cret (       | Jz. Hes. Vergi   |                 | Damga Vergisi        | 2,61              |                     |                      |                    |              |
|              | 1 eşvik 444/     |                 | Kesinti Toplamı      | 97,89             | SGK Teşvik Tutarı   |                      |                    |              |
| leşvik       | 4447 Damga       |                 | Net Ücret            | 245,46            | İşçi Maliyeti       | 549,35               |                    |              |
|              | GVK Geçiçi 80    |                 |                      |                   |                     |                      |                    |              |
| BOR          | DRU SENDIKA      |                 |                      |                   |                     |                      |                    |              |

İşveren SGK Matrahında kesinti olmayacak.

7 Gün Hesaplaması : (7 Gün) X (98,10 ₺ Günlük Bürüt Ücret) = 686,70 ₺